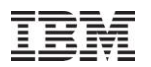

## iDoctor What's New Apr – Sept 2011

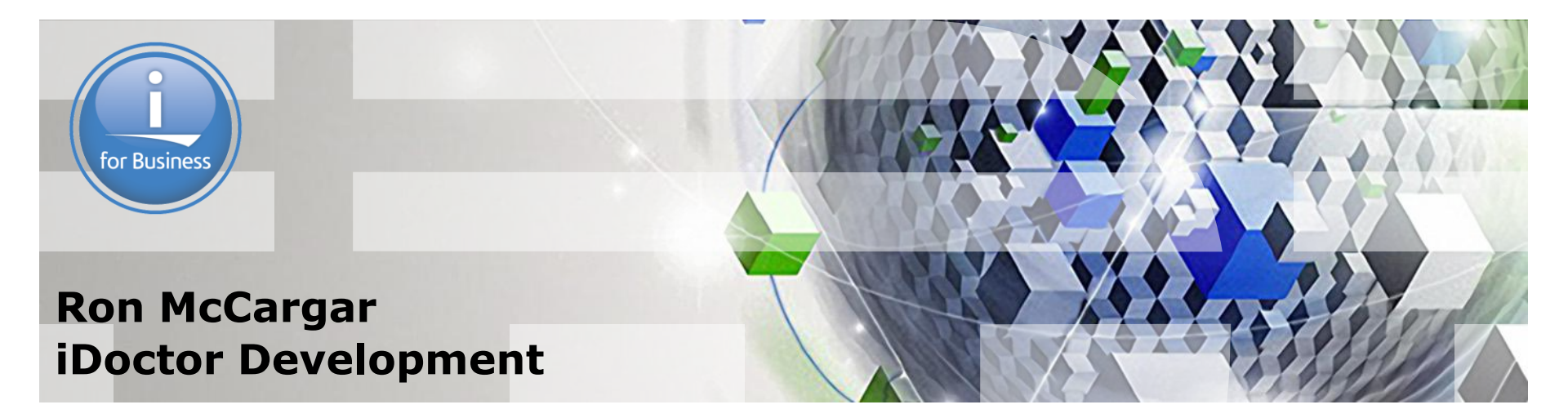

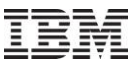

## **iDoctor resources**

iDoctor e-mail list: usage tips, build updates, PTF info Send join requests to mccargar@us.ibm.com

iDoctor update history: embedded into the GUI. *Tip: <u>Search the</u>* <u>update history on the area of interest to see if your question is</u> <u>answered there.</u>

YouTube Channel (20+ videos): <a href="http://www.youtube.com/user/IBMiDoctor?feature=mhum">http://www.youtube.com/user/IBMiDoctor?feature=mhum</a>

IBM i 7.1 Technical Overview – Covers all updates from 6.1 GA to 7.1

GA: http://www.redbooks.ibm.com/redbooks.nsf/RedpieceAbstracts/sg247858.html?Open

iDoctor Forum: <u>http://www.ibm.com/developerworks/forums/forum.jspa?forumID=871</u>

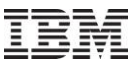

## Apr–Sept 2011 – New Builds

Released new external builds on May 9<sup>th,</sup> August 5<sup>th</sup>.

Note: Client update 885 was just added Sept 27<sup>th</sup> due to a bug with client 878 where a Job Watcher key was required in order to use Heap Analyzer or PEX Analyzer.

Generally try to do 4 or 5 major updates a year.

7.2 internal builds are now available

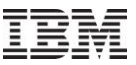

## **Apr–Sept 2011 - Overview**

**Current Focus Areas** 

CSI Historical Summary

Capacity planning (CPW-based CPU estimations)

Connections list enhancements

New filtering interface for tables/graphs

Installation changes

Plan Cache Analyzer updates

Job Watcher updates, CSI updates, PEX Analyzer updates

Miscellaneous

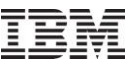

## **Apr–Sept 2011 – Current Focus Areas**

Making users more productive (always our #1 goal!)

#### **Historical Summaries**

Graphing weeks/months of CSI data.

#### **Collection Services**

Added new or improved options for graphing HSL loops, memory pools, physical processors and LPAR data.

#### **Plan Cache Analyzer**

Made several updates based on user requests

#### **External storage**

Server-side VIOS data collection enablement still in progress. GUI development to start when server-side is done.

#### Surface new metrics/features added to OS

Added new memory pool graphing options to CSI. Added physical processor utilization graph to CSI.

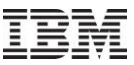

## **Apr–Sept 2011 – CSI Historical Summaries**

Allows you to collect and analyze CSI data over the long term (weeks/months)

New options in GUI and command (STRCSMON) lets you collect the data.

Most of the normal CSI collection graphs are available over the historical summary data.

Future plans: Add average day graphs, CPU estimations capability.

Note: In order for these future average day graphs to work well, data will need to be captured with hourly intervals.

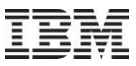

## **Apr–Sept 2011 – CSI Historical Summaries folder**

| Library Name         | Description                                                                                 |
|----------------------|---------------------------------------------------------------------------------------------|
| (aLibraries          | Libraries containing Collection Services Investigator collections (filterable)              |
| Historical summaries | All data generated by the Historical Summary analysis (or STRCSMON command) on the system   |
| 🛅 SQL tables         | Work with the SQL-based tables generated by iDoctor analysis processes (library filterable) |

This new folder contains all the Historical Summary data found on the system.

Historical Summaries can be created by either:

- 1. Running the Historical Summary analysis over 1 or more collections
- 2. Running the STRCSMON command (or Start Monitor GUI option) to summarize new CS data on a daily basis

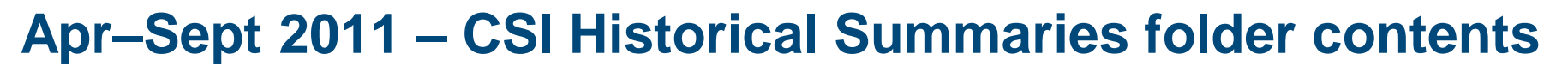

Idoc610: Collection Services Investigator - #1

| Collection Services In   | Library   | Status             | Summary  | Monitor            |        | Monitor job | Comment |
|--------------------------|-----------|--------------------|----------|--------------------|--------|-------------|---------|
| 🕀 🐻 Libraries            | name      |                    | interval | job                |        | summary     |         |
| 🖅 📱 Historical summaries |           |                    |          | (if active)        |        | time        |         |
| 🖅 👼 SQL tables           | T AMSDATA | Ready for analysis |          |                    |        |             |         |
| 🕀 🐻 Browse collections   | CRAVENS1  | Ready for analysis |          |                    |        |             |         |
| 🕀 🐻 CS objects           | CSDEMO001 | Ready for analysis |          |                    |        |             |         |
| E Super collections      | QMPGDATA  | Ready for analysis | *HOURLY  | QSTRCSMON MCCARGAR | 316251 | 03:00 AM    |         |

This shows an example of a list of historical summary data. Only one historical summary "collection" can exist per library.

If the monitor is running, the job information will be displayed in the appropriate fields.

Expand any of these collections to view the historical summary graphs within.

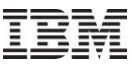

## **Apr–Sept 2011 – CSI Historical Summaries graphs**

| 🕼 IBM iDoctor for IBM i C00883 [C:\Program Files (x86)\ibm\iDoctor\iDoctor.exe 09/13/2011 14:43:26] CA 710-SI42424 - [Idoc610: Collection Services Investiga] |                                |                                                                   |                         |  |  |  |  |  |
|----------------------------------------------------------------------------------------------------|--------------------------------|-------------------------------------------------------------------|-------------------------|--|--|--|--|--|
| Eile Edit View Window Help                                                                                                    |                                |                                                                   |                         |  |  |  |  |  |
| 🗶 🗶 📽 🖿 A 🌆                                                                                                    | 🖸 🗛   🔃 🚆 🌆                    |                                                                   |                         |  |  |  |  |  |
| Collection Services In F                                                                                                    | Report folder                  | Description                                                       |                         |  |  |  |  |  |
| 🗄 🛅 Libraries 🚺                                                                                                    | 🖬 Wait graphs                  | Collection-wide wait bucket summary graphs                        |                         |  |  |  |  |  |
| 🚊 📲 Historical summaries 👔                                                                                                    | 🖬 System graphs (HMC)          | System-wide CPU overviews and rankings by partition               |                         |  |  |  |  |  |
| AMSDATA                                                                                                    | 🖬 CPU graphs                   | Collection-wide CPU and CPU queueing                              |                         |  |  |  |  |  |
| E CRAVENS1                                                                                                    | 🖬 Job counts graphs            | Collection-wide number of threads/tasks created/destroyed         |                         |  |  |  |  |  |
| CSDEMO001                                                                                                    | 🖬 I/O graphs                   | Collection-wide I/O activity                                      |                         |  |  |  |  |  |
|                                                                                                    | 🖬 Memory pool graphs           | Collection-wide memory pool statistics                            |                         |  |  |  |  |  |
| E SOL tables                                                                                                    | System/Disk Configuration      | Information about the system's configuration                      |                         |  |  |  |  |  |
| Browse collections                                                                                                    | 🖬 Disk graphs                  | Collection-wide disk activity                                     |                         |  |  |  |  |  |
|                                                                                                    | TFS graphs                     | Collection-wide IFS activity                                      |                         |  |  |  |  |  |
|                                                                                                    | d Other graphs                 | Collection-wide transactions, state transitions, others           |                         |  |  |  |  |  |
| the super contections                                                                                                    | Server-side output files       | Collection Services Investigator output files for this collection |                         |  |  |  |  |  |
| ⊡ La Saved collections                                                                                                    | User-defined queries           | Reports defined previously over Collection Services data          |                         |  |  |  |  |  |
| Work management                                                                                                    | 🖬 User-delined graphs          | Graphs defined previously over Collection Services data           |                         |  |  |  |  |  |
| in                                                                                                    |                                |                                                                   |                         |  |  |  |  |  |
| 📋 🖓 Disk units                                                                                                    |                                |                                                                   |                         |  |  |  |  |  |
| 🗄 🗑 Objects owned by MCC                                                                                                    |                                |                                                                   |                         |  |  |  |  |  |
|                                                                                                    |                                |                                                                   |                         |  |  |  |  |  |
|                                                                                                    |                                |                                                                   |                         |  |  |  |  |  |
| < ►                                                                                                    |                                |                                                                   |                         |  |  |  |  |  |
| Idoc610: Collection Services Investigato                                                                                                    | r\Historical summaries\Amsdata |                                                                   | 1 - 13 of 13 objects // |  |  |  |  |  |

The current graphs available for a historical summary. Some options like system graphs, memory pool graphs and disk graphs may not be available depending on the CS files that were included in the original data.

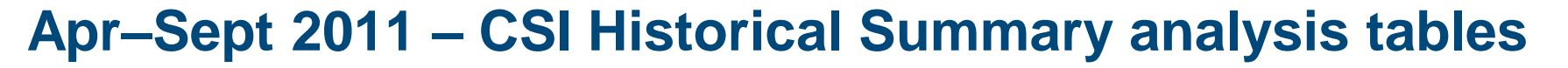

Data created by the historical summary can be summarized such that one record is produced every day, every 12 hours, every 8 hours, every 4 hours or every hour depending on the level of granularity desired in the data.

The Historical Summary Analysis produces the following tables:

QAIDRCSHSUM - CPU , wait buckets and job statistics.
QAIDRCSHSUMLIST - List of collections included in the summary (so far).
QAIDRCSHSYS - System configuration (or QAPMCONF output) .
QAIDRCSHDISKCFG - Disk configuration
QAIDRCSHDISK - Disk overview data (QAPMDISK , grouped by ASP).
QAIDRCSHPOOL - Memory pools
QAIDRCSHLPARH - CPU and memory for all partitions (QAPMLPARH data)
QAIDRCSSYSPRC – Physical processor statistics (QAPMSYSPRC data)
QAIDRCSHJBCNTS - Data needed for the Job counts graph.
An optionally created file if all collections have been summarized.

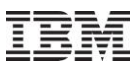

## Apr–Sept 2011 – CSI Historical Summaries Start Monitor

| 😭 Start Collection Services M                                                                                                    | onitor - Idoc610              |                 | x |  |  |  |  |
|----------------------------------------------------------------------------------------------------|-------------------------------|-----------------|---|--|--|--|--|
| Use this option to start a batch job that will summarize<br>and consolidate Collection Services data for historical<br>analysis purposes every day at the desired time. Submit job options                                                                 |                               |                 |   |  |  |  |  |
| Monitor library:                                                                                                    | *SAME<br>*SAME = Collection S | ervices library |   |  |  |  |  |
| Summary interval:                                                                                                    | Hourly                        | -               |   |  |  |  |  |
| Summarize time<br>(HHMM format)                                                                                                    | 0300                          |                 |   |  |  |  |  |
| 🔲 Clear existing historica                                                                                                    | al summary data from m        | onitor library  |   |  |  |  |  |
| Command:                                                                                                    |                               |                 |   |  |  |  |  |
| QSYS/SBMJOB CMD(QIDRWCH/STRCSMON COLLIB(*SAME)<br>SUMINT(*HOURLY) SUMTIME(0300) CLEARDB(*NO)) JOB<br>(QSTRCSMON) JOBD(QIDRWCH/QIDRBCH) JOBQ<br>(QGPL/QIDRJW) INLLIBL(*CURRENT) RTGDTA(*JOBD)<br>CNTRYID(US) CCSID(65535) ALWMLTTHD(*NO) USER<br>(*CURRENT) |                               |                 |   |  |  |  |  |
|                                                                                                    |                               |                 | Ŧ |  |  |  |  |
|                                                                                                    | Submit                        | Cancel          |   |  |  |  |  |

Access this screen by rightclicking the Historical Summaries folder and using the Start Monitor... menu.

Default options will create historical summary data in the same library as the Collection Services default library with 1 hour intervals.

The command/job will summarize new data every day at 3 AM until it is stopped.

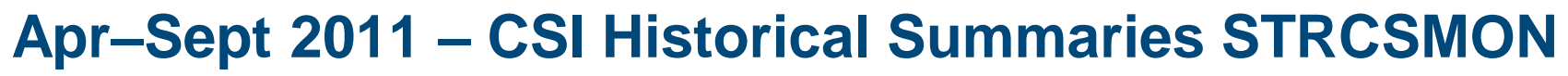

| ₽ Session D - [24×80]                                                                                   |                                                            |                                                         |                   |
|----------------------------------------------------------------------------------------------------|------------------------------------------------------------|---------------------------------------------------------|-------------------|
| Eile Edit View Communication Actions Window Help                                                        |                                                            |                                                         |                   |
|                                                                                                    | ۲                                                          |                                                         |                   |
| Start Coln Ser                                                                                          | vices Monitor                                              | (STRCSMON)                                              |                   |
| Type choices, press Enter.                                                                              |                                                            |                                                         |                   |
| Monitor library name<br>Summary interval<br>Daily time to summarize data<br>Clear existing monitor data | <u>*SAME</u><br><u>*DAILY</u><br><u>0300</u><br><u>*NO</u> | Name, *SAME<br>*DAILY, *12HOURS, *<br>HHMM<br>*YES, *NO | 8HOURS,           |
| F3=Exit F4=Prompt F5=Refresh<br>F24=More keus                                                           | F12=Cancel                                                 | F13=How to use this                                     | Bottom<br>display |
|                                                                                                    |                                                            |                                                         |                   |
| M <u>A</u> d                                                                                            |                                                            |                                                         | 05/037            |
| 🗊 🛛 I902 - Session successfully started                                                                 |                                                            |                                                         | //                |

STRCSMON shipped in library QIDRWCH Note: Use ENDCSMON command to end the monitor.

The clear option is necessary if the file formats changed between builds (watch the update history).

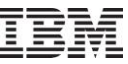

## **Apr–Sept 2011 – CSI Historical Summary Analysis**

| ] Qmpgdatax<br>] Qpfrdata                                   | Pe | Explore<br>Select fields    |                        |                                                                                                    |
|-------------------------------------------------------------|----|-----------------------------|------------------------|----------------------------------------------------------------------------------------------------|
| a Supkour<br>a X010299r01                                   |    | Analyses                    | •                      | Run Collection Summary                                                                                                    |
| ត្រីX0102dw<br>ត្រីX010357r01<br>ត្រីXstgd<br>ត្រីXstgvtest | Di | Copy<br>Save<br>Transfer to | Run Sy<br>Run Sit<br>o | Run System Configuration<br>Run Situational Analysis<br>Run External Storage Cache Statistics<br>Run External Storage Links and Parks |
|                                                             |    | Clear<br>Delete             |                        | Run Historical Summary<br>Run Create Job Summary                                                                                      |

| Run Historical Summary -<br>This option will summarize all co<br>Use the Historical Summaries for<br>Collection libraries: | Idoc610<br>ollections in the o<br>older to view the | desired collection libraries enal<br>graphs.<br>┌─ Data Summarization Option:                | bling graphs over days, weeks or months.                                                     |
|----------------------------------------------------------------------------------------------------|-----------------------------------------------------|----------------------------------------------------------------------------------------------|----------------------------------------------------------------------------------------------|
| Library name<br>QMPGDATA                                                                                                   | Add<br><u>R</u> emove                               | Output library:<br>Summary interval:<br>Include job counts (co<br>I Clear existing historica | QMPGDATA<br>Hourly<br>collections must be summarized)<br>al summary data from output library |
| Comments:                                                                                                    |                                                     |                                                                                              | Submit Cancel                                                                                |

Accessible by right-clicking one or more! Libraries under the Analyses menu. All collections in all libraries included will be summarized.

**Note:** Most analyses in all components can now be accessed from the libraries folder in order to apply the analyses to all collections in the library.

## Apr–Sept 2011 – CSI Historical Summaries Time Filtering

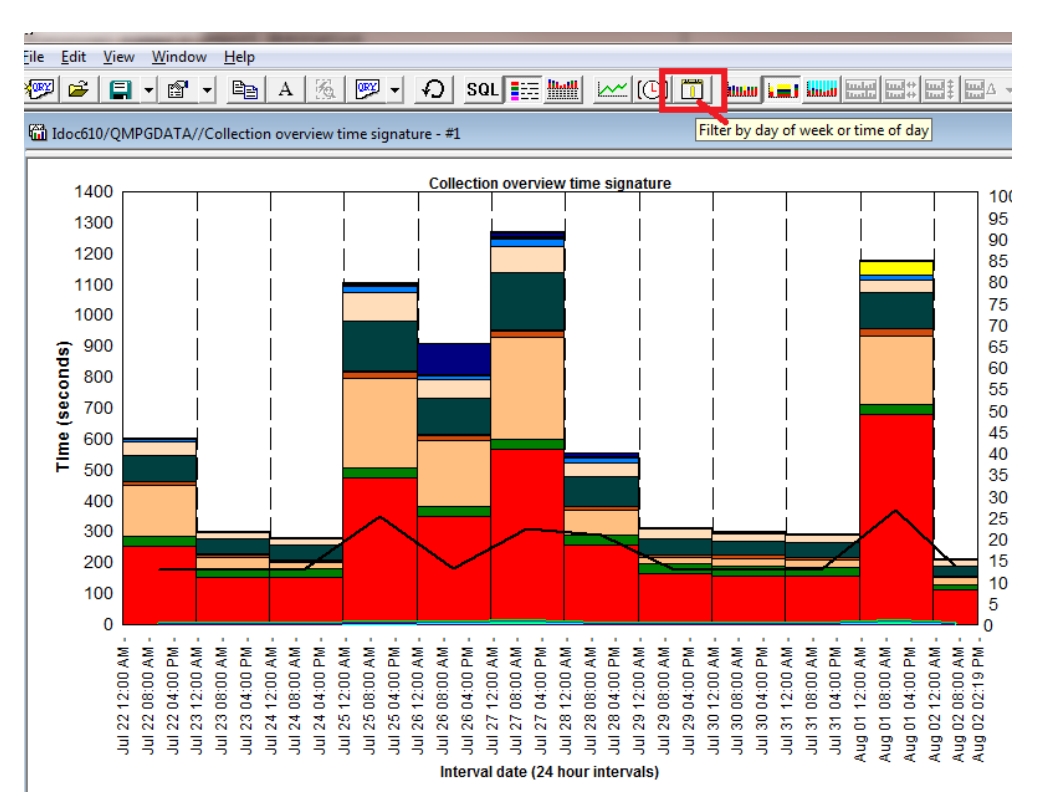

New button on toolbar lets you filter the data by time range or days of the week.

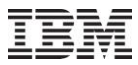

## Apr–Sept 2011 – CSI Historical Summaries Time Filtering

| Time Filtering                                                                                  |
|-------------------------------------------------------------------------------------------------|
| Use this interface to filter the data by desired day(s) of the week to include or a time range: |
| Days of week to include:                                                                        |
| C All days                                                                                      |
| <ul> <li>Selected days</li> </ul>                                                               |
| SUN MON TUE WED THU FRI SAT                                                                     |
| Time range filtering:                                                                           |
| All hours                                                                                       |
| C Selected time range Shift selector: 1st shift 🖃                                               |
| 8 AM v to 4 PM v                                                                                |
| OK <u>C</u> ancel                                                                               |

This lets you do things like only graph from 8 AM - 5 PM or exclude the weekends from the graph output.

Currently this option is only available for historical summaries, but it could be applied else where if desired.

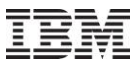

## **Apr–Sept 2011 – CSI Historical Summaries Future Plans**

Add drill down options into job rankings (if the original collection data is still available).

Add CPU estimations capability.

Add average day graphs.

We might also add a historical summary analysis for Job Watcher, in order to make it easier to graph lots of Job Watcher collections in a monitor at once.

## Apr–Sept 2011 – Capacity planning – (CPU Estimations)

An IBM internal only component was added to allow a user to perform CPU estimations over PerfNav data from Average Day CPU graphs.

These estimations show you how the CPU utilization would likely change if the system model and number of CPUs changed to the desired new configuration.

All estimations are done using CPW values stored in IBM's System.XML file from the IFS.

Future plans:

Add CPU estimation capability to CSI and possibly JW. Add disk estimation capabilities to CSI.

## **Apr–Sept 2011 – CPU Estimations Example**

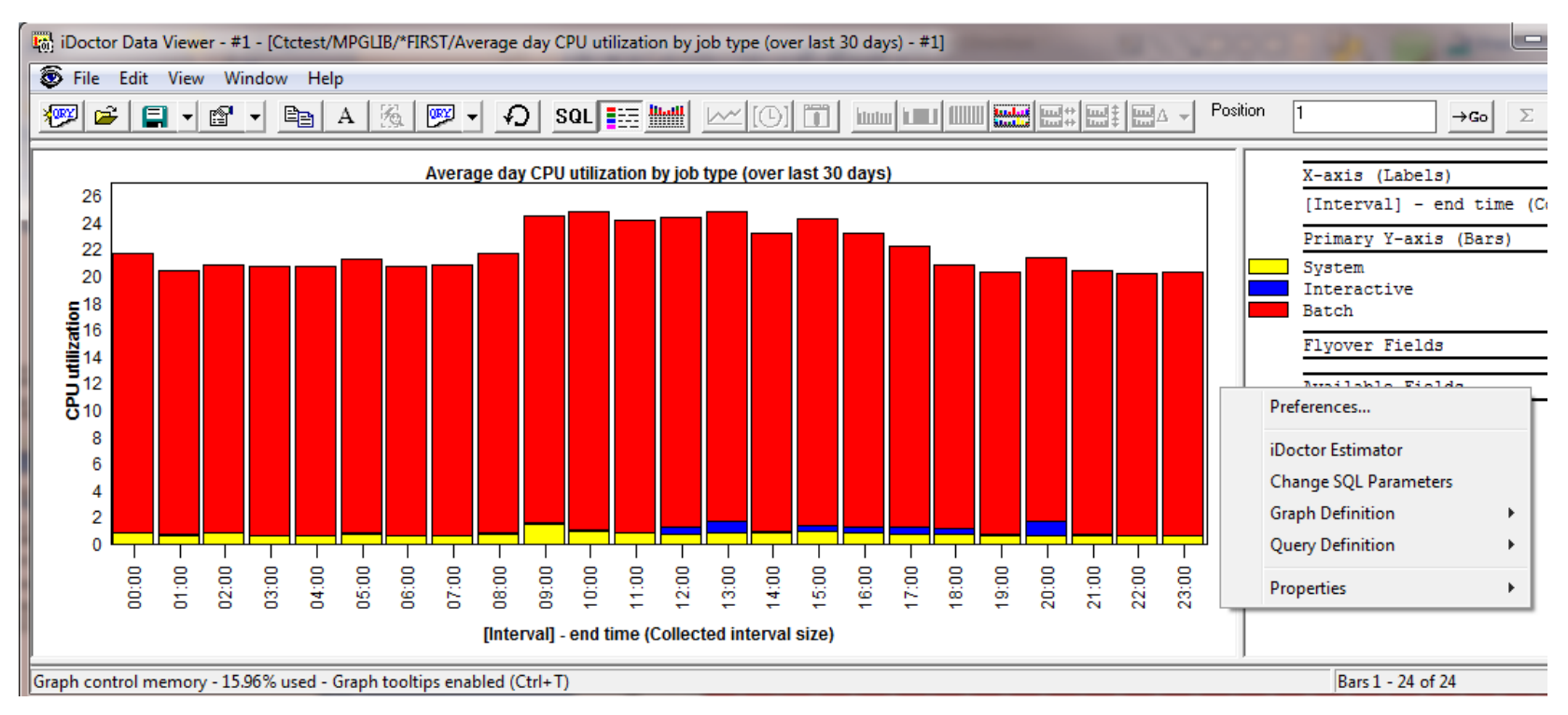

## Use the iDoctor Estimator menu to launch the window to perform CPU estimations.

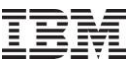

## Apr-Sept 2011 - CPU Estimations Example (cont)

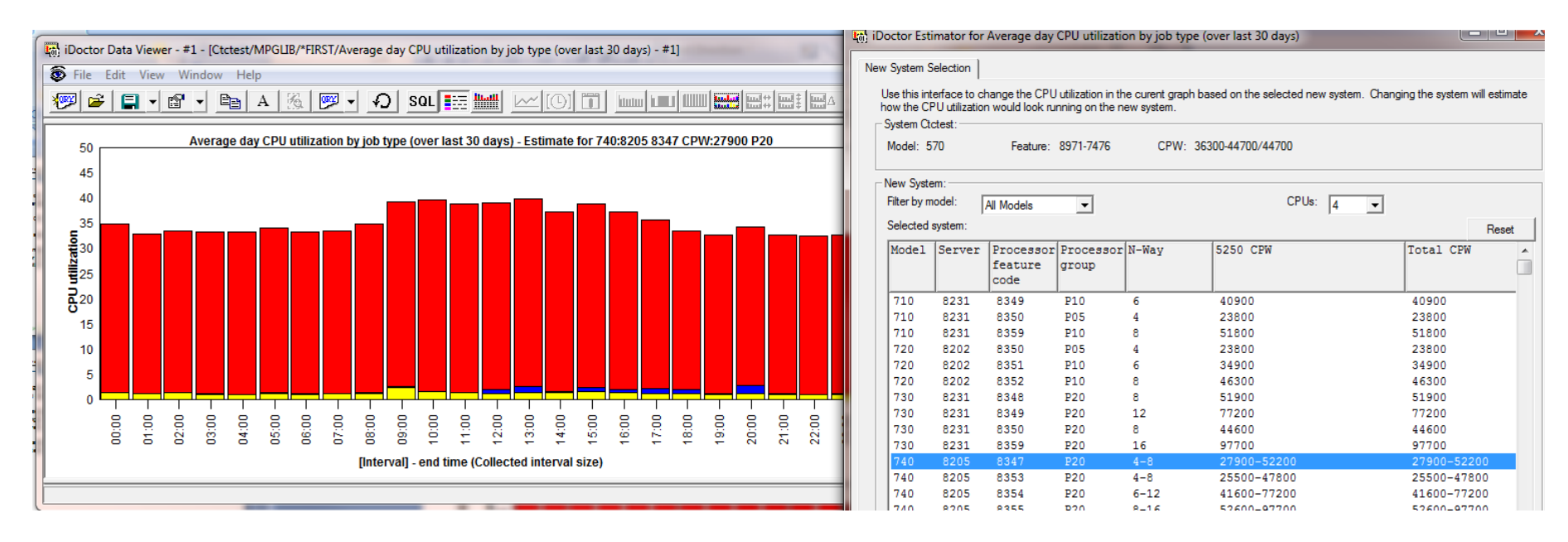

From the iDoctor Estimator window making changes to the desired CPU model and number of CPUs will update the graph accordingly.

Press the Reset button to go back to the original data.

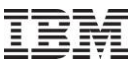

## **Apr–Sept 2011 – Connections List Enhancements**

| 🛱 My Connections |         |        |                                   |                                  |             |              |                  |                     |                                |    |                             |        |
|------------------|---------|--------|-----------------------------------|----------------------------------|-------------|--------------|------------------|---------------------|--------------------------------|----|-----------------------------|--------|
| System           | Туре    | VRM    | PEX Analyzer<br>access<br>expires | Job Watcher<br>access<br>expires | Description | ASP<br>group | Serial<br>number | PEX PTFs<br>missing | Job Watcher<br>PTFs<br>missing |    | Disk Wat<br>PTFs<br>missing | cher   |
| Ctc>             | Default | V7R1M0 | Never                             | Never                            |             |              | 1040F40          |                     |                                |    |                             |        |
| Fir>             | Default | V6R1M0 | Never                             | Never                            |             |              | 108A3FF          |                     |                                |    |                             |        |
| Fir>             | Default | V5R4M0 | Never                             | Never                            |             |              | 108A3FF          |                     |                                |    |                             |        |
| Ido>             | Default | V5R3M0 | Never                             | Never                            |             |              | 104658D          |                     |                                |    |                             |        |
| Ido>             | Default | V5R4M0 | Never                             | 06/25/2020                       |             |              | 104658D          | MF51517             |                                |    |                             |        |
| Ido>             | Default | V6R1M0 | Never                             | Never                            |             |              | 104658D          |                     |                                |    |                             |        |
| Ido>             | Default | V7R1M0 | Never                             | Never                            |             |              | 104658D          | SI41391             |                                |    |                             |        |
| Isz>             | Default | V6R1M0 | Never                             | Never                            |             |              | 10E67EA          |                     |                                |    |                             |        |
| Isz>             | Default | V7R1M0 | Never                             | Never                            |             |              | 10E67EA          |                     |                                |    |                             |        |
| Lp1>             | Default | V7R2M0 | Never                             | Never                            |             |              | 10A9AFC          |                     |                                |    |                             |        |
| Lpd>             | Default | V7R1M0 | Never                             | Never                            |             |              | 102709P          |                     |                                |    |                             |        |
| Mce>             | Default | V5R4M0 | Never                             | Never                            |             |              | 6527C90          |                     |                                |    |                             |        |
| Mce>             | Default | V7R1M0 | Never                             | Never                            |             |              | 6527C90          |                     | MF53251                        |    |                             |        |
| Mce>             | Default | V6R1M0 | Never                             | Never                            |             |              | 6527C90          |                     |                                |    |                             |        |
| Rch>             | Default | V7R1M0 | Never                             | Never                            |             |              | 10D48BF          |                     | MF53251 SI391                  | 02 |                             |        |
| Rch>             | Default | V6R1M0 | Never                             | Never                            |             |              | 10B233A          |                     |                                |    |                             |        |
| Rch>             | Default | V5R4M0 | Never                             | Never                            |             |              | 106EE90          |                     |                                |    | MF51498                     | SI3968 |
| Rch>             | Default | V6R1M0 | Never                             | Never                            |             |              | 106EE90          |                     |                                |    |                             |        |

Added new columns to show component access code expiration dates and missing PTFs in order to let you monitor this information across multiple LPARs more easily. The system serial number has also been added.

Added new menu "Set default signon" that will store the default user id and password to use when making new connections if one is not already available. This function gets used if selecting many connections and choosing one of the menu options that apply to multiple partitions.

Added menu "Check expiration dates" that lets you check the iDoctor access code expiration dates of the selected partitions and updates the list.

Using the Check PTFs function will now show the missing PTFs in the list of connections.

Multiple connections can be removed at once now.

The uninstall option works now against multiple partitions at once.

#### **Apr–Sept 2011 – New filtering interface for tables**

| Object  | name          | Object       | Estimated DB objec            | t Perr  | manent or Total physical          |           |                       |   |                    |
|---------|---------------|--------------|-------------------------------|---------|-----------------------------------|-----------|-----------------------|---|--------------------|
| (QSGONM | )             | (QSGOCX)     | (in gigabytes)<br>(DB_GBYTES) |         | Sort descending<br>Sort ascending | Filter    |                       |   |                    |
| GBPADJ  | GBPADJ        | GSSPRODFIN   | 59.679                        | _       | j                                 | Einlah    |                       |   | 1                  |
| GBPADJ  | GBPADJ        | GSSPRODFIN   | 59.6793                       |         | Add filter                        | Field.    | DB_GBYTES - DB_GBYTES | - | Add <u>F</u> ilter |
| CKFMTHS | T CKFMTHST    | CLOCFILE01   | 59.1062                       |         | Remove selected filter            | Operator  | greater than          |   |                    |
| CKTIME  | L CKTIMEFL    | CLOCFILE01   | 49.360                        |         |                                   | operator. |                       |   |                    |
| CKTIME  | L CKTIMEFL    | CLOCFILE01   | 49.360                        |         | Remove ALL filters                | Makin     | Ed                    |   |                    |
| HBPCHRG | HBPCHRG       | GSSPRODFIN   | 23.7423                       |         | 1.5.1                             | Value     |                       |   | Advanced           |
| GGLPSTI | RN4GGLPSTTRN4 | 4 UNKNOWN    | 19.8790                       | · · · · | Hide                              | 0         |                       |   |                    |
| CKAUDII | F CKAUDITF    | CLOCFILE01   | 17.1652                       | 1       | Unhide ALL columns                |           |                       |   |                    |
| GGPPOST | TRNM00000000  | 6 GSSPRODFIN | 15.353                        | - r     | 209                               |           |                       |   |                    |

Right-click the desired column to filter on. Set the desired operator and value and press Apply to refresh immediately.

| 1 |                              |          |                                | IDIVE OWEL OVSIEUDS                                                    |                                                          |                                            |                      |
|---|------------------------------|----------|--------------------------------|------------------------------------------------------------------------|----------------------------------------------------------|--------------------------------------------|----------------------|
|   | 🖻 Filter                     | -        |                                |                                                                        |                                                          | ×)                                         | -                    |
|   | Field:<br>Operator:<br>Value | DB_GBYTI | ES - DB_GBYTES                 |                                                                        | <ul> <li>Update  </li> <li>Appl</li> <li>Adva</li> </ul> | Eilter<br>y                                | <u>lu</u>            |
|   | Object nam<br>(QSGONM)       | ae       | Object<br>location<br>(QSGOCX) | Estimated DB object<br>size<br>(in gigabytes)<br>(DB_GBYTES)<br>* > 50 | Permanent or<br>temporary:<br>P or T<br>(QSGPT)          | Total physica<br>disk<br>I/Os<br>(TOTPDIO) | 1 T<br>d:<br>I,<br>( |
| L | GBPADJ                       | GBPADJ   | GSSPRODFIN                     | 59.6793                                                                | P                                                        | 38:                                        | 2                    |
|   | GBPADJ                       | GBPADJ   | GSSPRODFIN                     | 59.6793                                                                | T                                                        |                                            | 1                    |
|   | CKFMTHST                     | CKFMTHST | CLOCFILE01                     | 59,1062                                                                | P                                                        |                                            | 9                    |

Can also right-click columns to perform other actions: Sort, Remove filter, Hide column, Unhide all columns

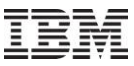

#### Apr-Sept 2011 - New filtering interface for graphs

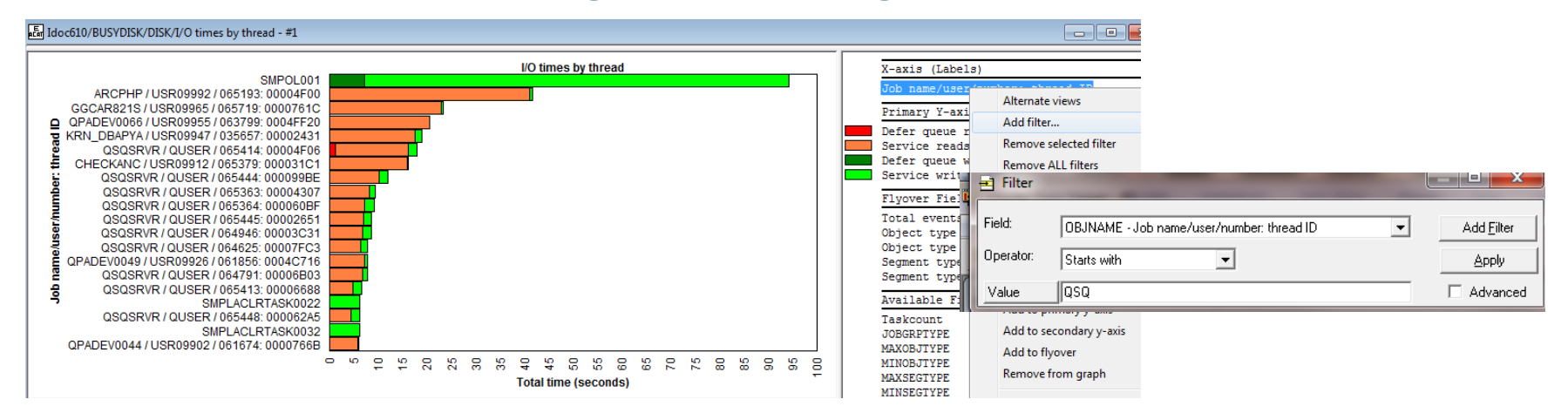

Right-click the desired column to filter on. Set the desired operator and value and press Apply to refresh immediately.

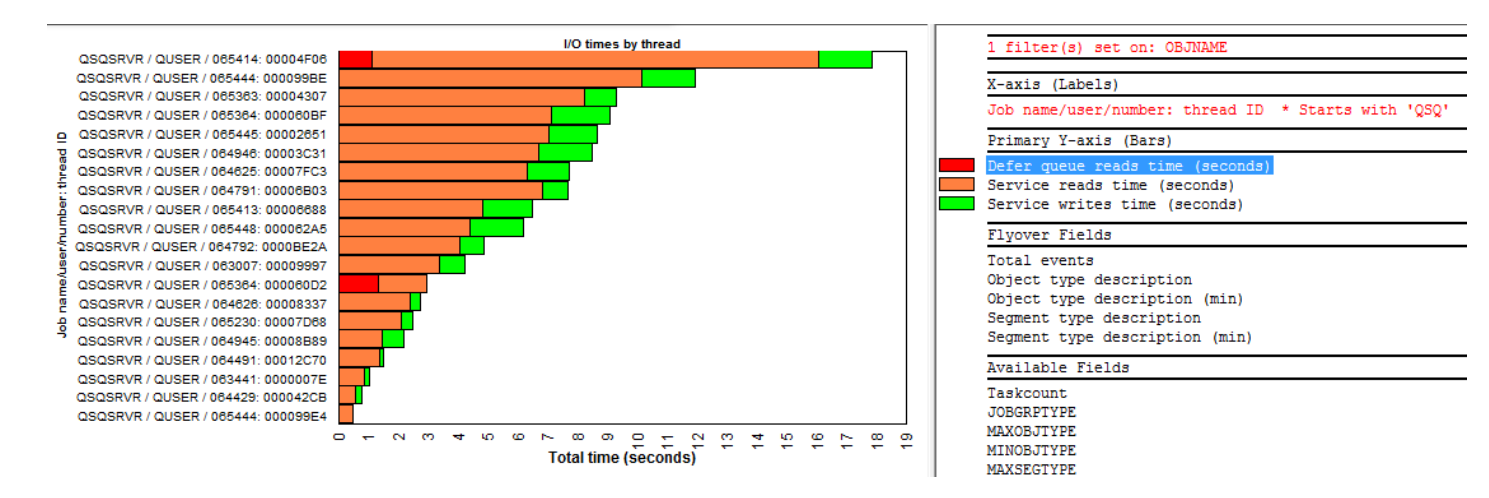

Right-click existing filters to change/remove them from the graph.

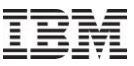

## **Apr–Sept 2011 – Installation Enhancements**

At install time of server builds, most needed stored procedures will be created and registered in QIDRGUI library to avoid long startup delays the 1st time the GUI is used after a reinstall of server builds. This only applies to 6.1+ only.

During Job Watcher installation added a check to make sure the definitions file QAPYJWDFN exists in QUSRSYS. If not it will be created and filled with the IBM-supplied definitions.

On Windows 7, the iDoctor GUI was not showing up properly in the Windows installed programs. Also added additional information about the client build: publisher info, website, estimated size, install date, etc.

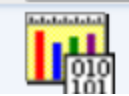

IBM (IBM i Global Support Center) Product version: C00883 Size: 63.0 MB Help link: http://www-912.ibm.co...

The default install directory changed twice. First it changed to C:\IBM\iDoctor and now it is C:\Program Files\IBM\iDoctor This won't change again. Be sure to save any user-defined queries/graphs .mdb databases you have created before removing the old install directory.

(Note: On 64-bit OS the default path will be C:\Program Files (x86)\IBM\iDoctor)

When the installation encounters an ODBC connection error, display an error to the user explaining the job log will not be retrievable at the end of the installation. Afterwards the installation will continue normally. ODBC is only needed to retrieve the job log of the installation so it will no longer be a fatal error.

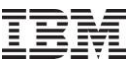

## **Apr–Sept 2011 – Installation Enhancements (cont)**

| IB | M iDoctor for IBM i Setup   | Wizard - Server Connectio                                                                                                    | n 🔀                                                                                                    | • • • • • •                                                                                       |
|----|-----------------------------|----------------------------------------------------------------------------------------------------|----------------------------------------------------------------------------------------------------|---------------------------------------------------------------------------------------------------|
| IB | M iDoctor for IBM i Setup \ | Wizard - Server Connection<br>Provide the connection in<br>multiple systems the connection<br>information must be the s<br>Connection information<br>Server Name or IP A<br>idoc540<br>System list<br>IDOC540<br>Skip system value<br>Usemame<br>mccargar<br>*ALLOBJ, *SECA<br>Press the 'Next' button to | System Validation Results     System(s) are not ready to install iDoctor at t     Do you wish to remove the failing system(s) ar     Systems not ready are:     IDDC540     SYSTEM VALIDATION FOR IDDC5     IDDC540: SUCCESS - Connection successful     IDDC540: SUCCESS - For 5.4 Job Watcher, 0     IDDC540: ERROR - The system value QALW | his time.<br>nd continue, continue anyway, or cancel?<br>540 ************************************ |
|    |                             | Press the 'Next' button to                                                                                                    |                                                                                                    |                                                                                                   |
|    |                             | < Back                                                                                                    | Remove failing systems and o                                                                                                    | continue Continue anyway Cancel                                                                   |

On the server information page of the installation, each system will now be validated when pressing the Next button. Though this will take some time to connect to each system it should avoid problems later. Also added a checkbox to this screen that allows you to skip the validation step.

During validation each system is tested to ensure that:

- 1. A valid connection can be created to the system
- 2. Determine the VRM of the server
- 3. Determine that the iDoctor server code save file exists, matching the desired VRM.
- 4. If 540, determines if QSECURITY is 50 and QALWUSRDMN is not \*ALL then warn the user that Job Watcher won't be usable unless changed.
- 5. Checks if QALWOBJRST is set correctly \*ALL or (\*ALWSYSSTT and \*ALWPGMADP)

If any of these checks fail, a message is shown allowing you to remove the system from the list and continue, not remove the system or cancel.

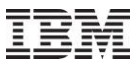

### Apr–Sept 2011 – Plan Cache Analyzer – Snapshot support

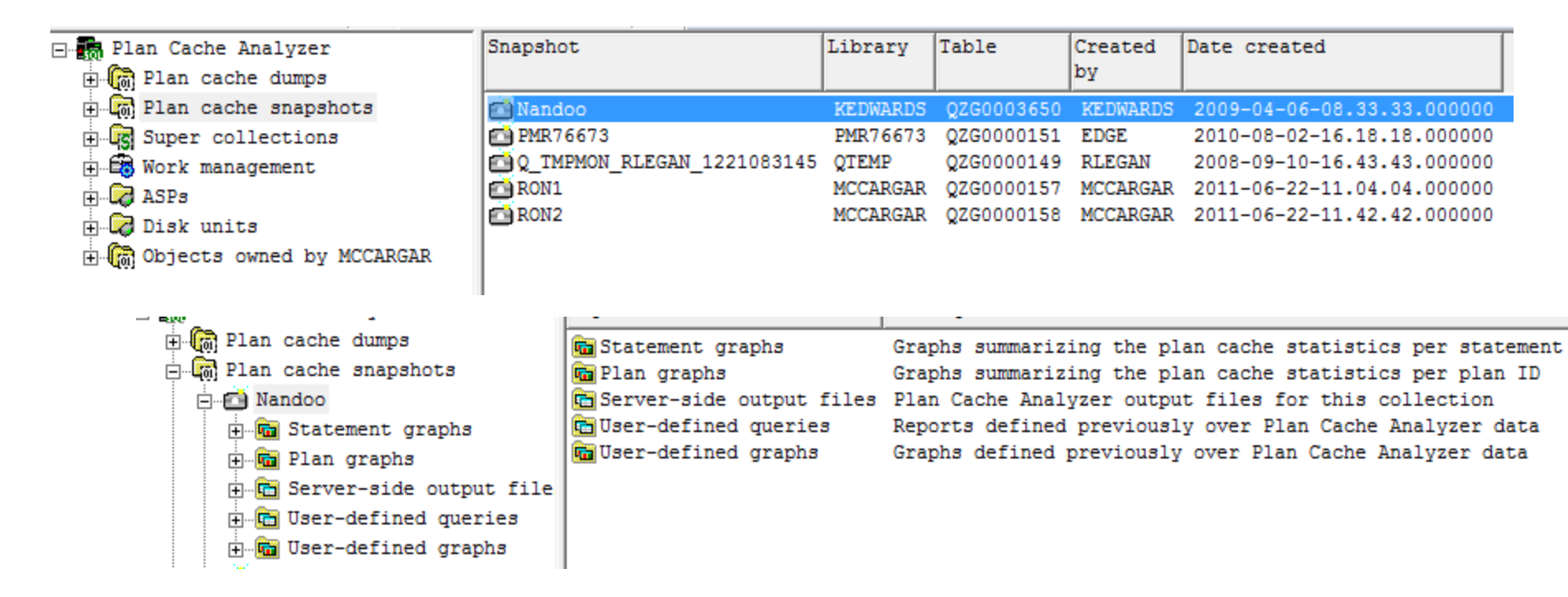

Enhanced Plan Cache Analyzer to support Plan Cache snapshots.

Separate folders now exist to work with plan cache dumps and plan cache snapshots. Plan cache snapshots offer graphs for statements and plans.

You can select desired records from the graphs and use the Extract function to copy the data from the selected bars into a filtered table/snapshot. This option allows you to automatically import the data into the Snapshot repository in iNav to avoid having to manually import the data yourself.

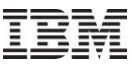

## Apr–Sept 2011 – Plan Cache Analyzer – Additional changes

You can now import files > 2 GB.

You can now import active query dumps (.dbops) either from the IFS, or you can create a new one using the Start Plan Cache Analyzer wizard and selecting the desired job to analyze.

You can now right-click a library under Plan Cache dumps and use the Start Analysis option to run (or rerun) the analysis data of the plan cache dump. The CDATA file must already exist (this is created after importing the data from the IFS.) Any existing analysis files will be deleted and recreated.

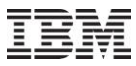

# Apr–Sept 2011 – Job Watcher – Top threads over time graphs

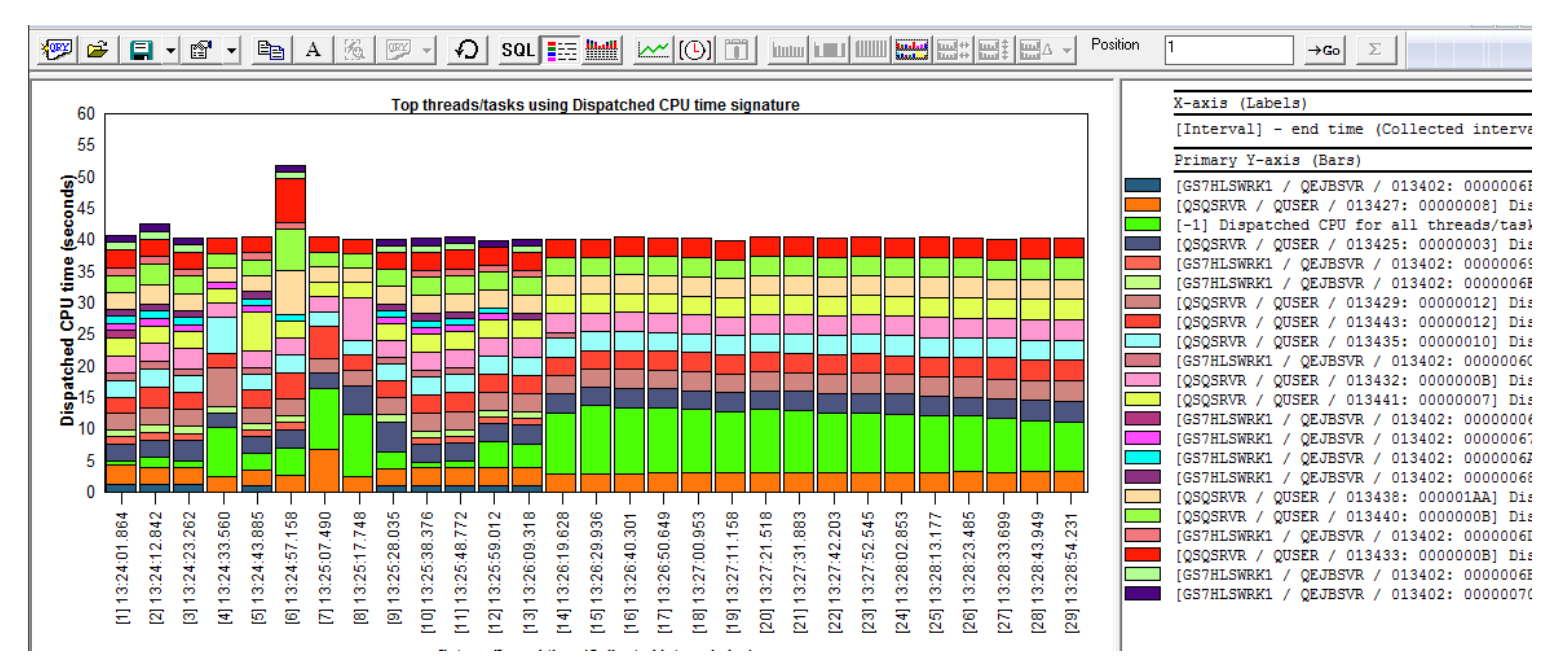

These graphs show the threads/tasks that spent the most time in the desired wait bucket over time.

A grouping filter is used with a default value of 1 second where all threads/tasks that spent less than 1 second in CPU each interval and added together. In some cases if there are a large number of threads/tasks this filter will need to be increased in order to make the graph more readable.

|                                  |                                                 | E change sou Parameters                           |                                                |
|----------------------------------|-------------------------------------------------|---------------------------------------------------|------------------------------------------------|
| X-axis (La<br>[Interval]         | bels)<br>- end time (Collected interval         | This interface allows you to modify the current S | QL statement by changing the parameters shown. |
| Primary Y-                       | axis (Bars)                                     | X-axis time label                                 | "("    TRIM(CHAR(MIN(INTNBR)))    ") "    :    |
| [-1] Dis<br>[QSQSRVR             | Alternate views                                 | Library name                                      | J9TEST                                         |
| [QSQSRVR<br>[QSQSRVR             | Change Filters (SQL Parameters)                 | "Flattened" graphing filter                       | 1                                              |
| [QSQSRVR<br>[QSQSRVR<br>[QSQSRVR | Set color<br>Set pattern                        | Time group by                                     | INTENDSTR                                      |
| QSQSRVR<br>QSQSRVR<br>IQSQSRVR   | Set graph type (primary Y)<br>Hide/show borders |                                                   |                                                |
|                                  |                                                 | -                                                 |                                                |

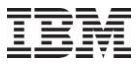

# Apr–Sept 2011 – Job Watcher - Objects Waited on Tab Enhancements

|                                                                                                    | Wait bucket to                                                                                                    | otals                                                                              |                                                                                                    | (                                | Other statis                                                                         | tics                                                                 |                                                                                              |                                                                   |                            | Query                                                                                  |                                              |
|----------------------------------------------------------------------------------------------------|----------------------------------------------------------------------------------------------------|------------------------------------------------------------------------------------|----------------------------------------------------------------------------------------------------|----------------------------------|--------------------------------------------------------------------------------------|----------------------------------------------------------------------|----------------------------------------------------------------------------------------------|-------------------------------------------------------------------|----------------------------|----------------------------------------------------------------------------------------|----------------------------------------------|
| Quick View                                                                                                    | Wait buckets                                                                                                    | Objects waited on                                                                  | Holders E                                                                                                    | ad Current \                     | Waits                                                                                | Situations                                                           | Physical                                                                                     | I/Os Logi                                                         | al I/Os                    | IFS Tra                                                                                | ansactions                                   |
| General:                                                                                                    |                                                                                                    |                                                                                    |                                                                                                    |                                  |                                                                                      |                                                                      |                                                                                              |                                                                   |                            |                                                                                        |                                              |
| Threads/task                                                                                                    | s using CPU:                                                                                                    | 102                                                                                |                                                                                                    | Inte                             | erval:                                                                               | 5                                                                    | •                                                                                            | •                                                                 |                            |                                                                                        |                                              |
| Threads/task                                                                                                    | cs idle:                                                                                                    | 695                                                                                |                                                                                                    | CP                               | U utilization                                                                        | n: 10.9                                                              | 94%                                                                                          |                                                                   |                            |                                                                                        |                                              |
|                                                                                                    |                                                                                                    |                                                                                    |                                                                                                    | CP                               | U time:                                                                              | 557                                                                  | microseconds                                                                                 |                                                                   |                            |                                                                                        |                                              |
| Threads/task                                                                                                    | s waiting on objects                                                                                                    | : 33                                                                               |                                                                                                    | Inte                             | erval durati                                                                         | on: 10.0                                                             | 050 seconds                                                                                  |                                                                   |                            |                                                                                        |                                              |
| Threads/task                                                                                                    | s with holder identifi                                                                                                    | ed: 0                                                                              |                                                                                                    | Inte                             | erval end:                                                                           | 201                                                                  | 1-07-22-15.27.                                                                               | 04.132000                                                         |                            |                                                                                        |                                              |
|                                                                                                    |                                                                                                    |                                                                                    |                                                                                                    |                                  |                                                                                      |                                                                      |                                                                                              |                                                                   |                            |                                                                                        |                                              |
| Threads/tasks                                                                                                    | waiting on objects:                                                                                                    | Include segments                                                                   | waited on 🕅                                                                                                    | Filter by:                       | 01 - Dis                                                                             | patched C                                                            | PU (includes al                                                                              | ) –                                                               |                            |                                                                                        |                                              |
| Thread or                                                                                                    | task informat:                                                                                                    | ion C                                                                              | Current wait                                                                                                   | Current                          | Current                                                                              | wait                                                                 |                                                                                              | Wait                                                              | object                     | Object type                                                                            | Segm 🔺                                       |
|                                                                                                    |                                                                                                    | t                                                                                  | ime                                                                                                    | wait                             | (enum)                                                                               |                                                                      |                                                                                              | name                                                              |                            | and                                                                                    | and 🦳                                        |
|                                                                                                    |                                                                                                    |                                                                                    | (microseconds)                                                                                                 | bucket                           | descrip                                                                              | tion                                                                 |                                                                                              |                                                                   |                            | description                                                                            | desc =                                       |
| QTOOROUTE                                                                                                    | / QTCP / 2969                                                                                                    | 97: 00000001                                                                       | 3,464,084,254>                                                                                                 | 4                                | (342)                                                                                | OTHER M                                                              | I QUEUE WA:                                                                                  | IT QTOO:                                                          | .IMÖ                       | 0A02-USER >                                                                            | 0001                                         |
| QSPL / QST                                                                                                    | YS / 296657: 0                                                                                                    | 0000001                                                                            | 1,840,455,931>                                                                                                 | 4                                | (342)                                                                                | OTHER M                                                              | I QUEUE WA:                                                                                  | IT MNTR                                                           | 2                          | OAEF-TEMPO>                                                                            | 0001                                         |
|                                                                                                    | QSYS / 296611                                                                                                    | : 00000001                                                                         | 266,396,144,2>                                                                                                 | 4                                | (342)                                                                                | OTHER M                                                              | I QUEUE WA:                                                                                  | IT /QTCI                                                          | WRK/R>                     | OAEF-TEMPO>                                                                            | 0001                                         |
| QTCPWRK /                                                                                                    |                                                                                                    | 0000064                                                                            | 188,912,833,6>                                                                                                 | 4                                | (342)                                                                                | OTHER M                                                              | I QUEUE WA:                                                                                  | IT MNTR                                                           | 2                          | OAEF-TEMPO>                                                                            | 0001                                         |
| QTCPWRK /<br>QIDRPA / (                                                                                                    | QSYS / 301884:                                                                                                    | 0000004                                                                            |                                                                                                    |                                  |                                                                                      | OTHED M                                                              | OUEUE WAT                                                                                    | T MNTR                                                            | )                          | OAEF-TEMPO>                                                                            | 0001                                         |
| QTCPWRK /<br>QIDRPA / (<br>QCTL / QS)                                                                                                    | QSYS / 301884:<br>YS / 296616: 0                                                                                                    | 0000001                                                                            | 62,796,767,655                                                                                                 | 4                                | (342) (                                                                              | UIDER M.                                                             |                                                                                              |                                                                   |                            |                                                                                        |                                              |
| QTCPWRK /<br>QIDRPA / (<br>QCTL / QS<br>QINTER / (                                                                                              | QSYS / 301884:<br>YS / 296616: 0<br>QSYS / 296644:                                                                                         | 0000001                                                                            | 62,796,767,655<br>6,269,835,010                                                                                | 4<br>4                           | (342) (342) (                                                                        | OTHER M                                                              | QUEUE WA:                                                                                    | IT MNTR                                                           | 2                          | OAEF-TEMPO>                                                                            | 0001                                         |
| QTCPWRK /<br>QIDRPA / (<br>QCTL / QSI<br>QINTER / (<br>QBATCH / (                                                                               | QSYS / 301884:<br>YS / 296616: 0<br>QSYS / 296644:<br>QSYS / 300936:                                                                       | 0000001<br>00000001<br>0000002D                                                    | 62,796,767,655<br>6,269,835,010<br>3,410,145,021                                                               | 4<br>4<br>4                      | (342) (<br>(342) (<br>(342) (                                                        | OTHER M.<br>OTHER M.<br>OTHER M.                                     | I QUEUE WA:                                                                                  | IT MNTRO                                                          | 2                          | OAEF-TEMPO><br>OAEF-TEMPO>                                                             | 0001                                         |
| QTCPWRK /<br>QIDRPA / (<br>QCTL / QS<br>QINTER / (<br>QBATCH / (<br>QYPSPFRCOI                                                                  | QSYS / 301884:<br>YS / 296616: 0<br>QSYS / 296644:<br>QSYS / 300936:<br>L / QSYS / 304                                                     | 00000001<br>00000001<br>0000002D<br>433: 00000108                                  | 62,796,767,655<br>6,269,835,010<br>3,410,145,021<br>1,319,301,222                                              | 4<br>4<br>29/Data                | (342) (<br>(342) (<br>(342) (<br>gueue )                                             | OTHER M.<br>OTHER M.<br>OTHER M.                                     | I QUEUE WA:<br>I QUEUE WA:<br>I E WAIT                                                       | IT MNTR(<br>IT MNTR(<br>QPFR(                                     | 2<br>2<br>COLDTA           | 0AEF-TEMPO><br>0AEF-TEMPO><br>0A01-DATA >                                              | 0001<br>0001<br>0001                         |
| QTCPWRK /<br>QIDRPA / (<br>QCTL / QS <sup>1</sup><br>QINTER / (<br>QBATCH / (<br>QYPSPFRCOI<br>OSERVER /                                        | QSYS / 301884:<br>YS / 296616: 0<br>QSYS / 296644:<br>QSYS / 300936:<br>L / QSYS / 304<br>OSYS / 296640                                    | 0000001<br>00000001<br>0000002D<br>433: 00000108<br>: 00000001                     | 62,796,767,655<br>6,269,835,010<br>3,410,145,021<br>1,319,301,222<br>474,313,616                               | 4<br>4<br>29/Data<br>4           | (342) (<br>(342) (<br>(342) (<br>queue 1<br>(342) (                                  | OTHER M<br>OTHER M<br>OTHER M<br>CECEIVES<br>OTHER M                 | QUEUE WA:                                                                                    | IT MNTR(<br>IT MNTR(<br>QPFR(<br>IT MNTR(                         | 2<br>2<br>COLDTA           | 0AEF-TEMPO><br>0AEF-TEMPO><br>0A01-DATA ><br>0AEF-TEMPO>                               | 0001<br>0001<br>0001<br>0001                 |
| QTCPWRK /<br>QIDRPA / (<br>QCTL / QS'<br>QINTER / (<br>QBATCH / (<br>QYPSPFRCO)<br>QSERVER /<br>OCMN / OS'                                      | 2SYS / 301884:<br>YS / 296616: 0<br>2SYS / 296644:<br>2SYS / 300936:<br>L / 2SYS / 304<br>2SYS / 296640<br>YS / 296649: 0                  | 0000001<br>00000001<br>0000002D<br>433: 00000108<br>: 0000001                      | 62,796,767,655<br>6,269,835,010<br>3,410,145,021<br>1,319,301,222<br>474,313,616<br>469,787,895                | 4<br>4<br>29/Data<br>4<br>4      | (342) (<br>(342) (<br>(342) (<br>queue 1<br>(342) (<br>(342) (                       | OTHER M<br>OTHER M<br>OTHER M<br>CECEIVES<br>OTHER M<br>OTHER M      | QUEUE WA:<br>I QUEUE WA:<br>E WAIT<br>I QUEUE WA:<br>I QUEUE WA:                             | IT MNTR<br>IT MNTR<br>QPFR<br>IT MNTR<br>IT MNTR                  | 2<br>2<br>COLDTA<br>2      | OAEF-TEMPO><br>OAEF-TEMPO><br>OAO1-DATA ><br>OAEF-TEMPO><br>OAEF-TEMPO>                | 0001<br>0001<br>0001<br>0001<br>0001         |
| QTCPWRK /<br>QIDRPA / (<br>QCTL / QS <sup>2</sup><br>QINTER / (<br>QBATCH / (<br>QYPSPFRCOI<br>QSERVER /<br>QCMN / QS <sup>2</sup><br>01ABRMNET | 2SYS / 301884:<br>YS / 296616: 0<br>2SYS / 296644:<br>2SYS / 300936:<br>L / QSYS / 304<br>QSYS / 296640<br>YS / 296649: 0<br>/ OSYS / 2967 | 0000001<br>00000001<br>0000002D<br>433: 00000108<br>: 00000001<br>31: 00000001     | 62,796,767,655<br>6,269,835,010<br>3,410,145,021<br>1,319,301,222<br>474,313,616<br>469,787,895<br>414,240,363 | 4<br>4<br>29/Data<br>4<br>4<br>4 | (342) (<br>(342) (<br>(342) (<br>queue 1<br>(342) (<br>(342) (<br>(342) (<br>(342) ( | OTHER M<br>OTHER M<br>COTHER M<br>COTHER M<br>OTHER M<br>OTHER M     | QUEUE WA:<br>QUEUE WA:<br>E WAIT<br>I QUEUE WA:<br>I QUEUE WA:<br>I QUEUE WA:<br>I OUEUE WA: | IT MNTR(<br>IT MNTR)<br>QPFR(<br>IT MNTR)<br>IT MNTR(<br>IT MNTR) | 2<br>2<br>COLDTA<br>2<br>2 | OAEF-TEMPO><br>OAEF-TEMPO><br>OAO1-DATA ><br>OAEF-TEMPO><br>OAEF-TEMPO><br>OAEF-TEMPO> | 0001<br>0001<br>0001<br>0001<br>0001<br>0001 |
| QTCPWRK /<br>QIDRPA / Q<br>QCTL / QSY<br>QINTER / Q<br>QBATCH / Q<br>QYPSPFRCOI<br>QSERVER /<br>QCMN / QSY<br>01ABRMNET<br><                    | 2SYS / 301884:<br>YS / 296616: 0<br>2SYS / 296644:<br>2SYS / 300936:<br>L / QSYS / 304<br>QSYS / 296640<br>YS / 296649: 0<br>/ OSYS / 2967 | 0000001<br>00000001<br>0000002D<br>433: 00000108<br>: 0000001<br>31: 0000001<br>"" | 62,796,767,655<br>6,269,835,010<br>3,410,145,021<br>1,319,301,222<br>474,313,616<br>469,787,895<br>414.240.363 | 4<br>4<br>29/Data<br>4<br>4<br>4 | (342) (<br>(342) (<br>(342) (<br>(342) (<br>(342) (<br>(342) (<br>(342) (<br>(342) ( | OTHER M.<br>OTHER M.<br>CECEIVES<br>OTHER M.<br>OTHER M.<br>OTHER M. | I QUEUE WA:<br>I QUEUE WA:<br>E WAIT<br>I QUEUE WA:<br>I QUEUE WA:<br>I OUEUE WA:            | IT MNTR(<br>IT MNTR(<br>QPFR(<br>IT MNTR(<br>IT MNTR(             | 2<br>2<br>COLDTA<br>2<br>2 | OAEF-TEMPO><br>OAEF-TEMPO><br>OAO1-DATA ><br>OAEF-TEMPO><br>OAEF-TEMPO>                | 0001<br>0001<br>0001<br>0001<br>0001<br>+    |

In the interval summary interface on the objects waited on tab, the list of jobs now includes jobs that are waiting on an object but did not use CPU in the interval. Previously only jobs that used CPU in the interval were shown. Also added a checkbox to show segments waited on.

For this to work and show the jobs waiting but did not use CPU, the latest server builds must be installed and the collection must be summarized.

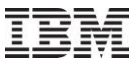

#### Apr–Sept 2011 – Job Watcher – Detail reports drill down option changes

In 5.4+ JW, made the following changes to the options available under the "Detail reports" menu (from overview, rankings or single job grouping over time graph types):

1. Situation details report will filter by taskcount (thread) if coming from a rankings or single job/thread over time chart.

2. Moved the "Process -> Primary threads using CPU" report under the "Job" submenu.

3. At 6.1+, removed "Process -> Activation group details" because activation group data collection is not working properly at 6.1 and higher.

4. The reports under the following folders will now filter by the current job grouping if one exists (thread, job, user, etc) as well as time selection:

Job, Classic JVM, TPROF, Call Stack Summary,

5. The queries under Call Stack Summary will now have their record counts calculated correctly (previously they were set to 10000 records because these queries begin with "WITH").

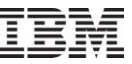

#### Apr–Sept 2011 – Job Watcher – Call Stack Reports

In JW 5.4+, added some changes to the set of call stack reports. There is a new report to group by procedure and offset, and also drill downs into these reports will filter by the offset field if it exists in the previous report.

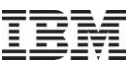

## Apr–Sept 2011 – CSI/JW – Create Job Summary

In CSI/JW from the create job summary reports, within the SQL tables interface, right-clicking one or more jobs now offers a Job runtimes graph under the 'Other graphs' menu which displays a simple graph of the run times for the selected jobs/threads (or at least the run times captured by the collection).

When working with the SQL tables generated by the JW/CSI create job summary option, changed the menus shown from Job rankings to Job rankings summarized and Thread rankings to Thread rankings summarized to indicate that all collections included in the create job summary are added together for each job or thread shown

Also added a new set of graphs called "per collection", that shows the collection name next to the job name. This should allow users to more easily compare performance of jobs from 1 collection to another.

Additionally all of the reports now use all SQL tables selected from the initial graph. So if you want to graph data from multiple create job summary SQL table files at once, you can now.

Enhanced the CSI and JW create job summary option to provide additional filtering options. You can now filter by job name, job user, job number, current user profile, subsystem or time.

| Use this function to<br>provided. | query job statistics for the desire | d collections an   | d produce tota      | als for each job/thread based on the filters |
|-----------------------------------|-------------------------------------|--------------------|---------------------|----------------------------------------------|
| Tip: Leave the filters            | blank (or at their default values   | ) to include stati | istics for all job: | s.                                           |
| Collections availa                | ble:                                |                    |                     | Collections to summarize:                    |
| Library: C:                       | sdemo001                            | -                  |                     | Collection name                              |
| Collection(s):                    | Collection name<br>063190016        |                    |                     | CSDEM0001/Q063190016(610)                    |
|                                   |                                     | Ŀ                  | Add >>              |                                              |
| Filters (OPTIONA                  | L):                                 |                    | 1                   | Remove All                                   |
| Job name: con                     | tains 🔻                             | •                  |                     | Creation options:                            |
| Job user name:                    |                                     | _                  | 1                   | Library: Csdemo001                           |
| Job number:                       | 341332                              | _                  |                     | Job Totals (all collections)                 |
| Job current user<br>profile:      |                                     |                    |                     | Thread Totals (all collections)              |
| contains:                         |                                     |                    |                     |                                              |
| Start time:                       | 2010-03-04-19.00                    | 0.17               |                     |                                              |
| End time:                         | 2010-03-05-07.00                    | 0.04               |                     |                                              |
| Comments:                         |                                     |                    | 4                   | Submit Cancel                                |

## Apr-Sept 2011 - CSI/JW - Wait Buckets Tab

| Interval Summary: System Idoc610, Library Cravens1, Collection Q203152612 |                    |                        |                |                        |                  |                |                      |                        |                 |               |  |  |  |
|---------------------------------------------------------------------------|--------------------|------------------------|----------------|------------------------|------------------|----------------|----------------------|------------------------|-----------------|---------------|--|--|--|
| Wait bucket totals Quick View Wait buckets O                              | bjects waited on   | <br>  Holders   E      | ad Current     | Other statist<br>Waits | ics<br>Situation | ns Physic      | <br>cal I/Os   Logio | Qu<br>cal I/Os   I     | ery<br>FS Trans | sactions      |  |  |  |
| General:                                                                  |                    |                        |                |                        |                  |                |                      |                        |                 |               |  |  |  |
| Threads/tasks using CPU:                                                  | 102                |                        | Int            | erval:                 | 5                |                | • •                  |                        |                 |               |  |  |  |
| Threads/tasks idle:                                                       | 695                |                        | CF             | U utilization          | : 10             | ).94%          |                      |                        |                 |               |  |  |  |
|                                                                           |                    |                        | CF             | Utime:                 | 55               | 57 microsecon  | ds                   |                        |                 |               |  |  |  |
| Threads/tasks waiting on objects:                                         | 33                 |                        | Int            | erval duratio          | n: 10            | ).050 seconds  | 1                    |                        |                 |               |  |  |  |
| Threads/tasks with holder identified:                                     | 0                  |                        | Int            | erval end:             | 20               | )11-07-22-15.3 | 27.04.132000         |                        |                 |               |  |  |  |
|                                                                           |                    |                        |                |                        |                  |                |                      |                        |                 |               |  |  |  |
| Threads/tasks: Exclu                                                      | ide jobs not in cu | urrent wait 🔽 Sort     | and filter by  | 7: 29 - Data           | a queue          | receives       | •                    |                        |                 |               |  |  |  |
| Thread or task information                                                | 0                  | Current wait           | Current        | Current                | wait             |                | Dispatched D         | ispatched              | CPU queuein     | g CPU         |  |  |  |
|                                                                           | t                  | time<br>(microseconds) | wait<br>bucket | (enum)                 | tion             |                | CPU (Seconds) D      | PU counts<br>er second | (seconds)       | coun          |  |  |  |
| Tackcoupt 241                                                             |                    | 2 464 167 5045         | 20             | (241) 0                | 373 0            | IFUE MATT      | (00000000) [2        |                        |                 | per           |  |  |  |
| Taskcount 741                                                             |                    | 2,404,107,3042         | 29             | (341) 1                | ATA Q            | UEUE WAIT      | 0                    | 0                      |                 |               |  |  |  |
| Taskcount 940                                                             |                    | 155 707 07/            | 23             | (341) 0                | ATA Q            | UPUE WAIT      | 0                    | 0                      |                 | <u>.</u>      |  |  |  |
| Taskcount 941                                                             |                    | 165 916 112            | 23             | (341) 0                | ATA Q            | UPUE WAIT      | 0                    | 0                      |                 | <u>.</u>      |  |  |  |
| Taskcoupt 942                                                             |                    | 60 642 945             | 20             | (341) 0                |                  | UFUE WATT      | 0                    | 0                      |                 |               |  |  |  |
| Taskcoupt 948                                                             |                    | 165 816 107            | 20             | (341) 0                |                  | UFUE WATT      | 0                    | 0                      |                 |               |  |  |  |
| Taskcount 950                                                             |                    | 162,824,227            | 29             | (341) 0                |                  | UFUE WATT      | 0                    | 0                      |                 | 5             |  |  |  |
| Taskcount 978                                                             |                    | 3.464.222.060>         | 29             | (341)                  | ATA OI           | UEUE WATT      | 0                    | 0                      |                 |               |  |  |  |
| Taskcount 484334                                                          |                    | 123.961.887            | 29             | (341) D                | ATA OI           | UEUE WATT      | ő                    | 0                      |                 |               |  |  |  |
| QYPSPFRCOL / QSYS / 304433                                                | : 00000108         | 21.988 minutes         | 29             | (341) D                | ATA Q            | UEUE WAIT      | õ                    | ō                      | ,<br>I          | )             |  |  |  |
| 4                                                                         | L.                 |                        | _              |                        |                  |                |                      |                        |                 | •             |  |  |  |
|                                                                           |                    |                        |                |                        |                  |                |                      |                        | Rows 1 -        | ,<br>10 of 10 |  |  |  |
|                                                                           | Сору               |                        |                |                        |                  |                | (                    | ОК                     | Cancel          | Help          |  |  |  |

In CSI/JW, in the interval summary interface, Wait Buckets tab, added the following new fields to the list: Current wait time, current wait bucket, current wait (enum) description.

Also added a checkbox called "Exclude jobs not in current wait" that filters the list so it only shows jobs that were currently in the selected wait from the drop down list at the moment the interval ended.

The list of jobs also now contains the counts per second for each wait bucket as well as the avg sync read and write response times.

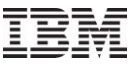

#### Apr–Sept 2011 – CSI - System graphs – LPAR CPU time overview graph

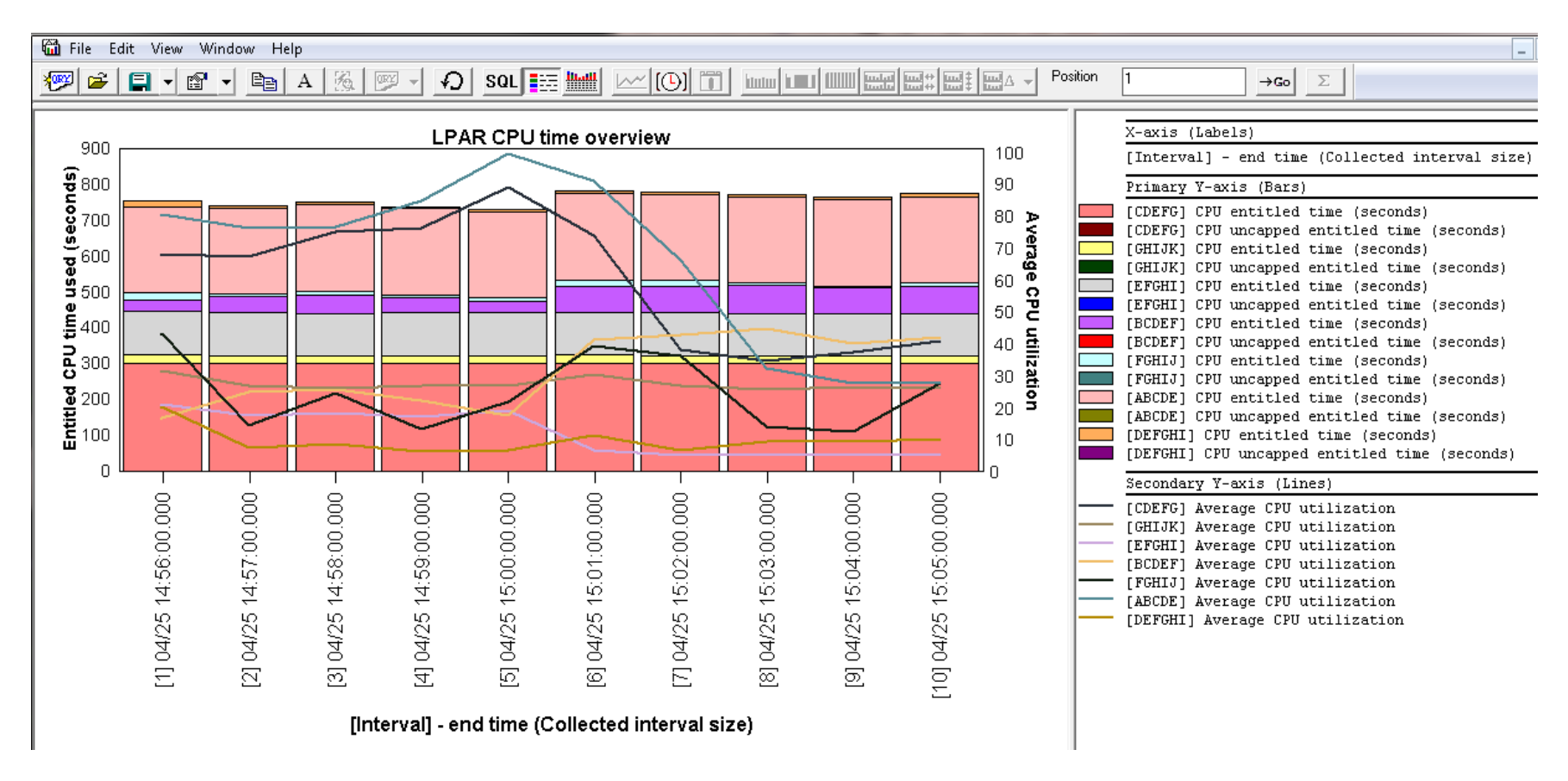

In CSI 6.1+, new graph shows CPU entitled and CPU uncapped entitled for all partitions over time along with CPU utilization for each partition on the 2nd Y axis.

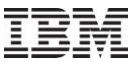

#### Apr–Sept 2011 – CSI - System graphs – LPAR memory overview graph

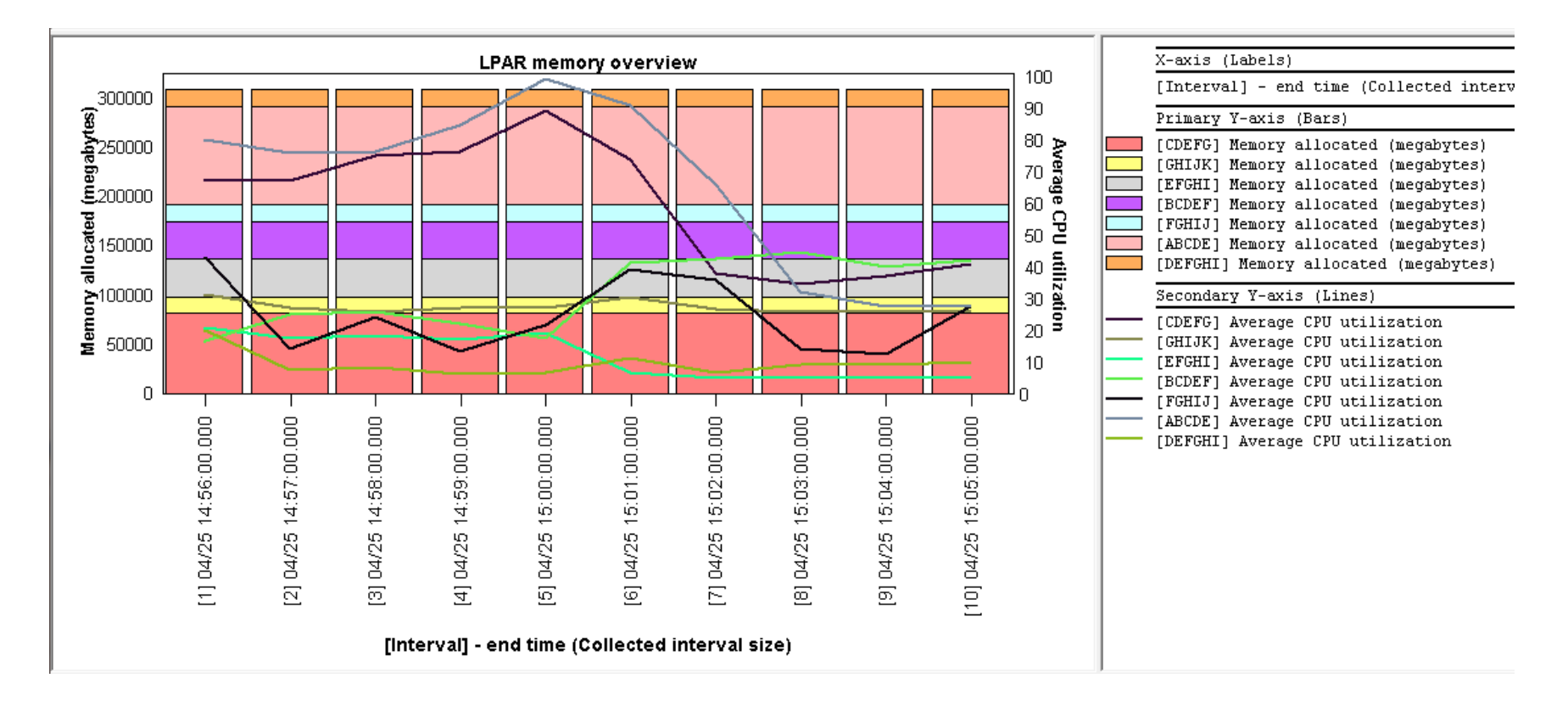

In CSI 6.1+, new graph shows the physical memory allocated to each partition over time along with CPU utilization for each partition on the 2nd Y axis.

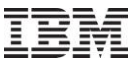

#### Apr–Sept 2011 – CSI - System graphs – Physical processor utilization overview

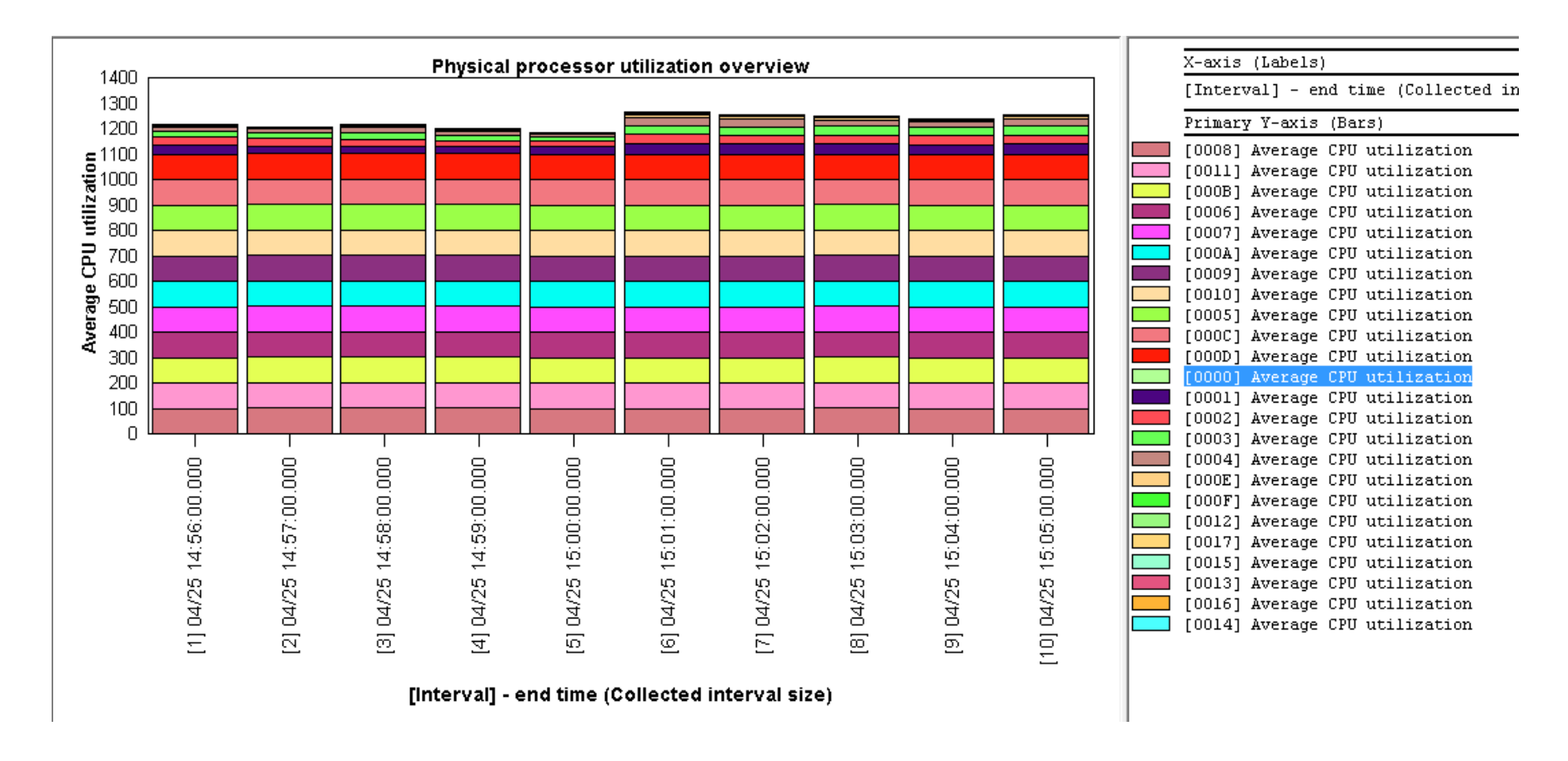

In CSI 6.1+, new graph shows the average CPU utilization for each processor ID over time.

Additional graphs are also available that filters the list of processors shown by processor state (guarded off, unlicensed, shared, borrowed and dedicated)

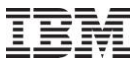

#### Apr–Sept 2011 – CSI - System graphs – LPAR dedicated processor utilization rankings

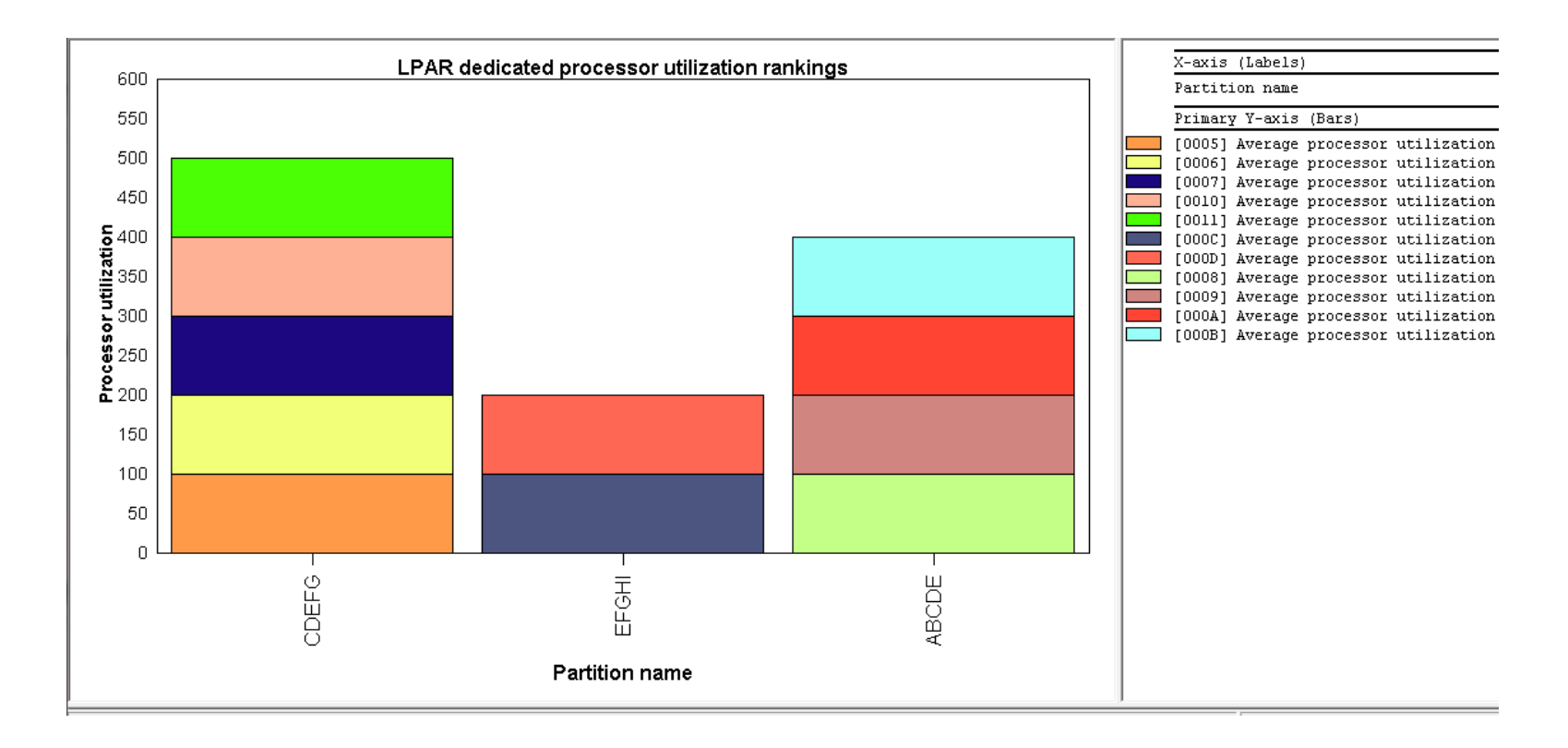

In CSI 6.1+, new graph shows a ranking of processor utilization by partition with a breakdown by processor ID.

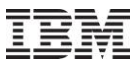

#### Apr–Sept 2011 – CSI – Job counts graphs

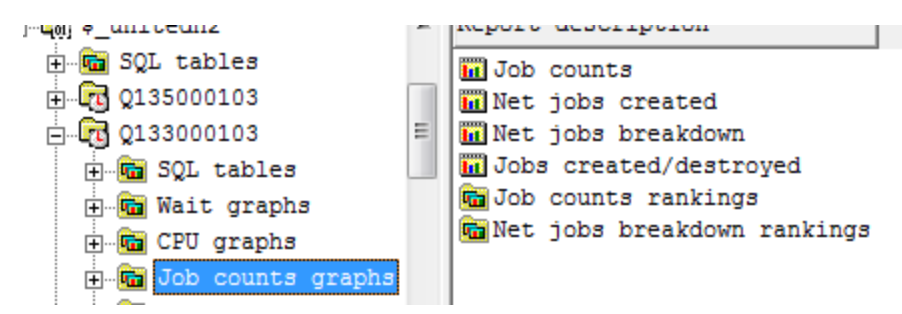

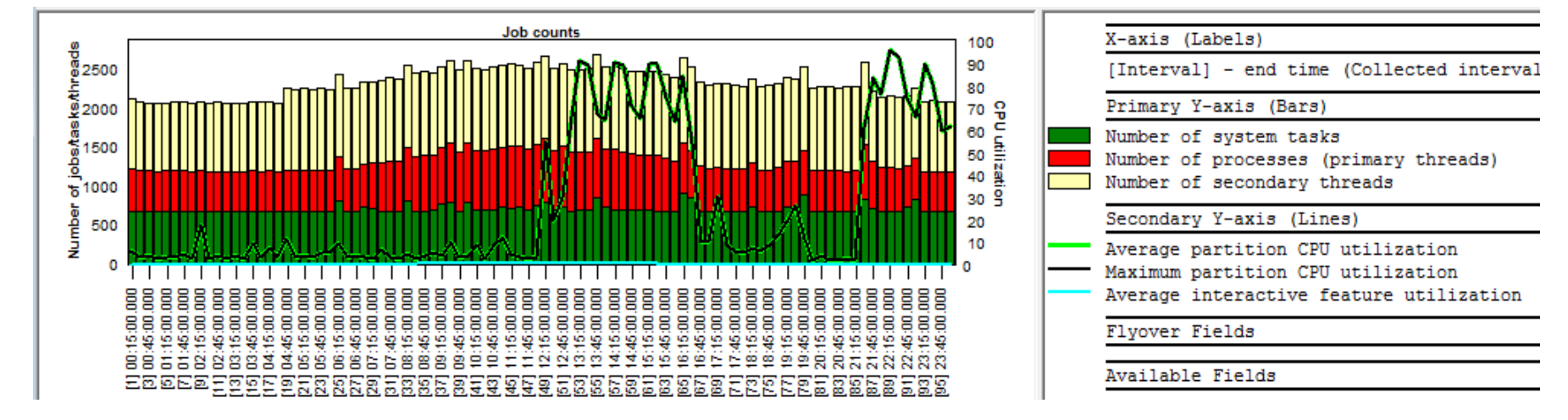

In CSI 6.1+, added a set of graphs under the "Job counts graphs" folder that shows the number of active or idle tasks/jobs/threads that occurred over time, or ranked by one of the job groupings. These graphs only appear if the collection has been summarized.

Note: The counts in these graphs are higher than those given in the CPU graphs because the CPU graphs do not include active jobs/tasks/threads that did not use CPU each interval.

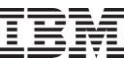

#### Apr-Sept 2011 - CSI - Job counts by generic job name (example)

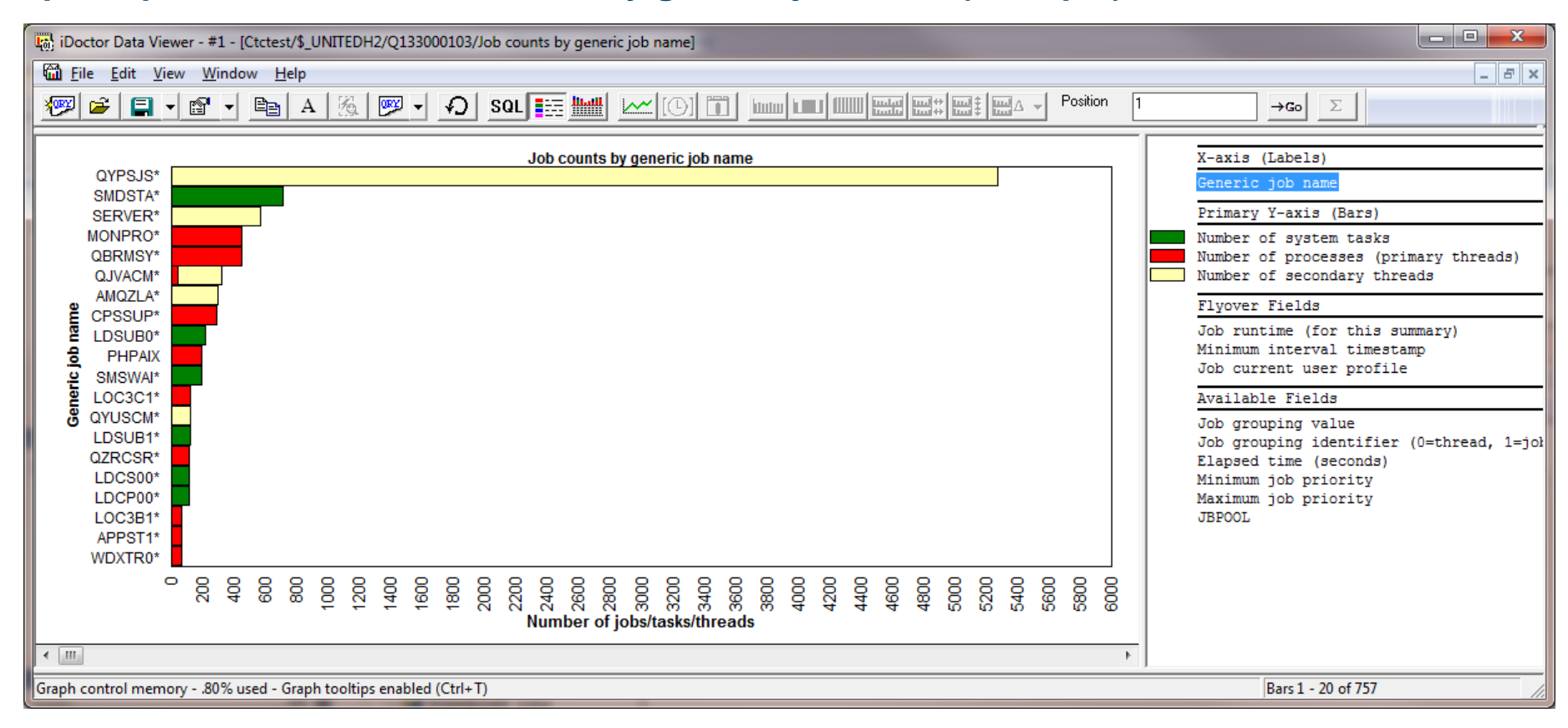

Above is an example of the Job counts by generic job name graph included under the Job counts graphs folder. Tasks are green, primary threads are red and secondary threads are yellow.

#### Apr–Sept 2011 – CSI – Memory pool graphs – DB vs non DB faulting rates

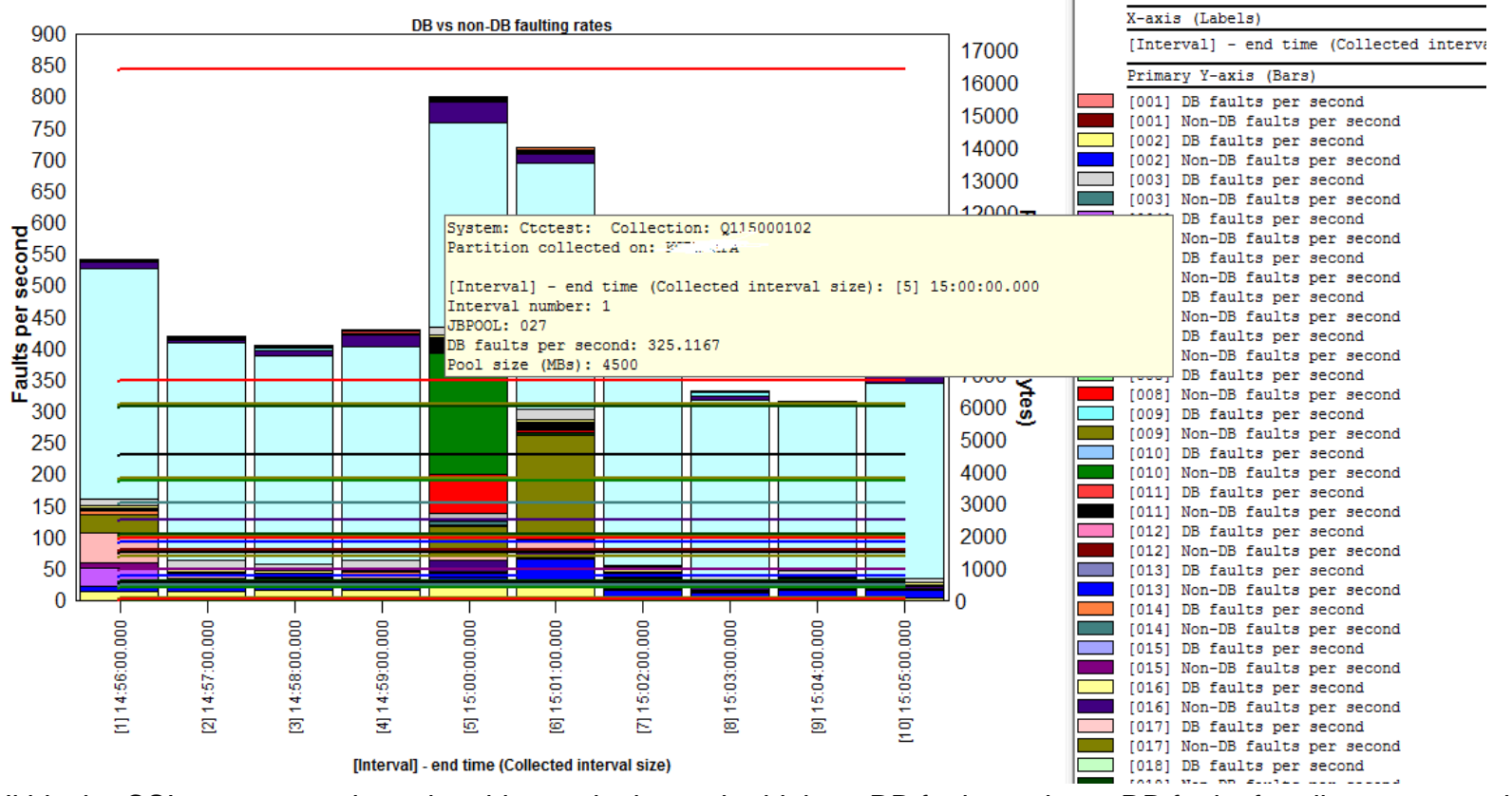

Within the CSI memory pool graphs, this graph shows the highest DB faults and non-DB faults for all memory pools on the system at once over time.

#### Apr–Sept 2011 – CSI – Memory pool graphs – DB vs non DB paging rates

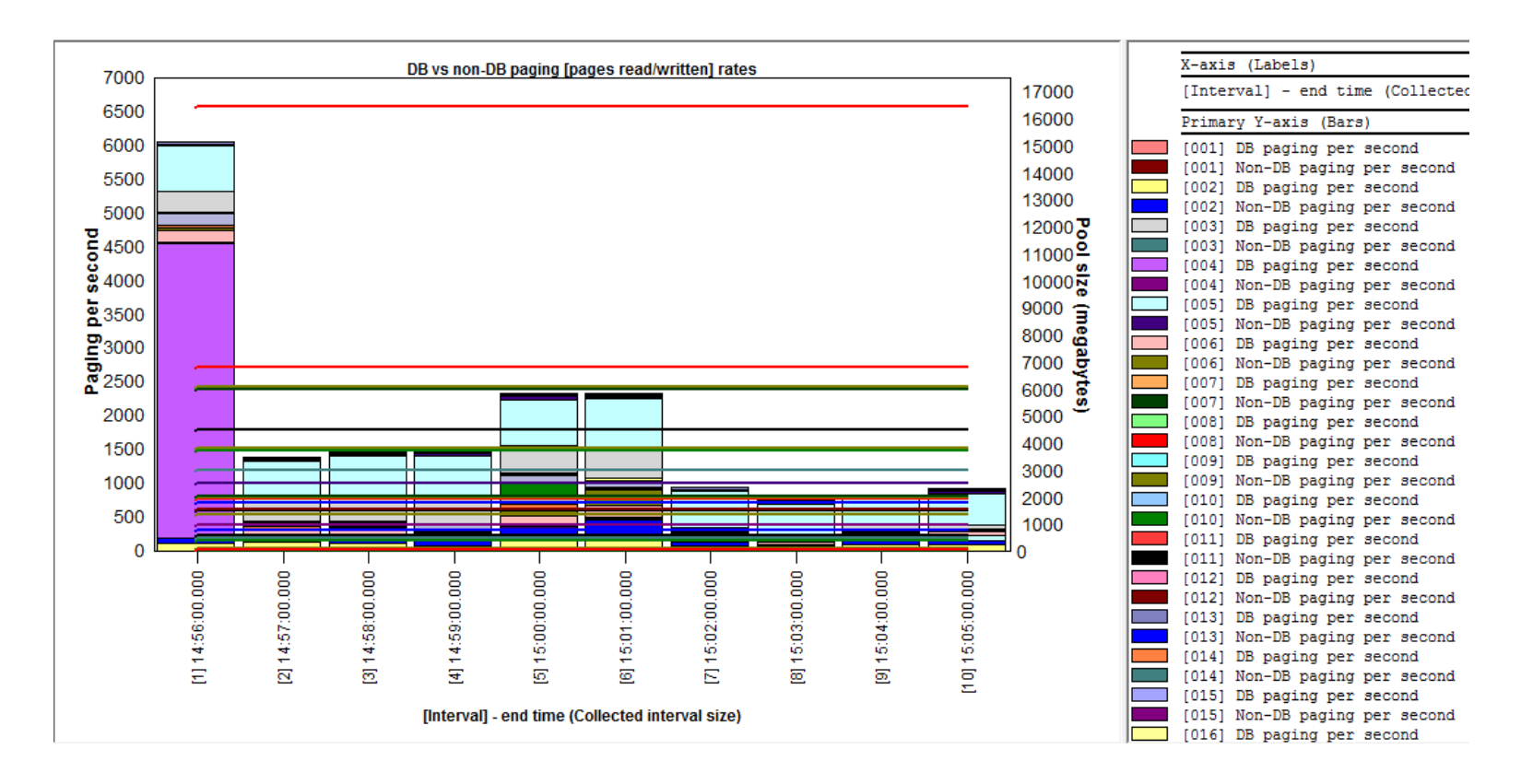

Within the CSI memory pool graphs, this graph shows the database vs non-database paging (4K pages read/written) for all memory pools on the system at once over time.

#### Apr–Sept 2011 – CSI – Memory pool graph drill downs

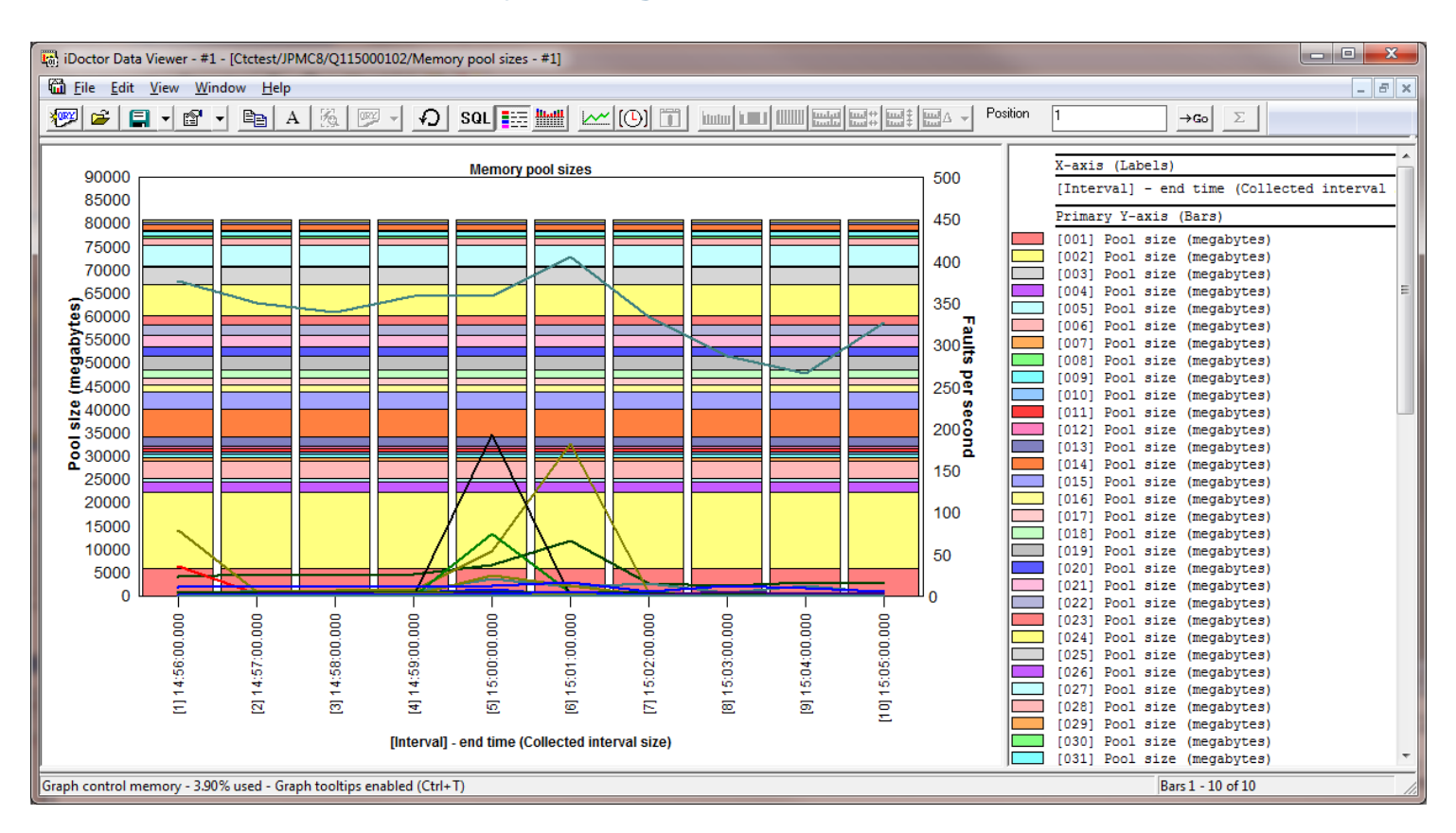

From the CSI memory pool graphs, drilling down into the rankings graphs for all graph types except disk graphs and virtual I/O graphs will now filter on the pool number that was right-clicked on.

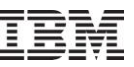

## Apr–Sept 2011 – CSI disk graphs – I/O size and Ethernet rates

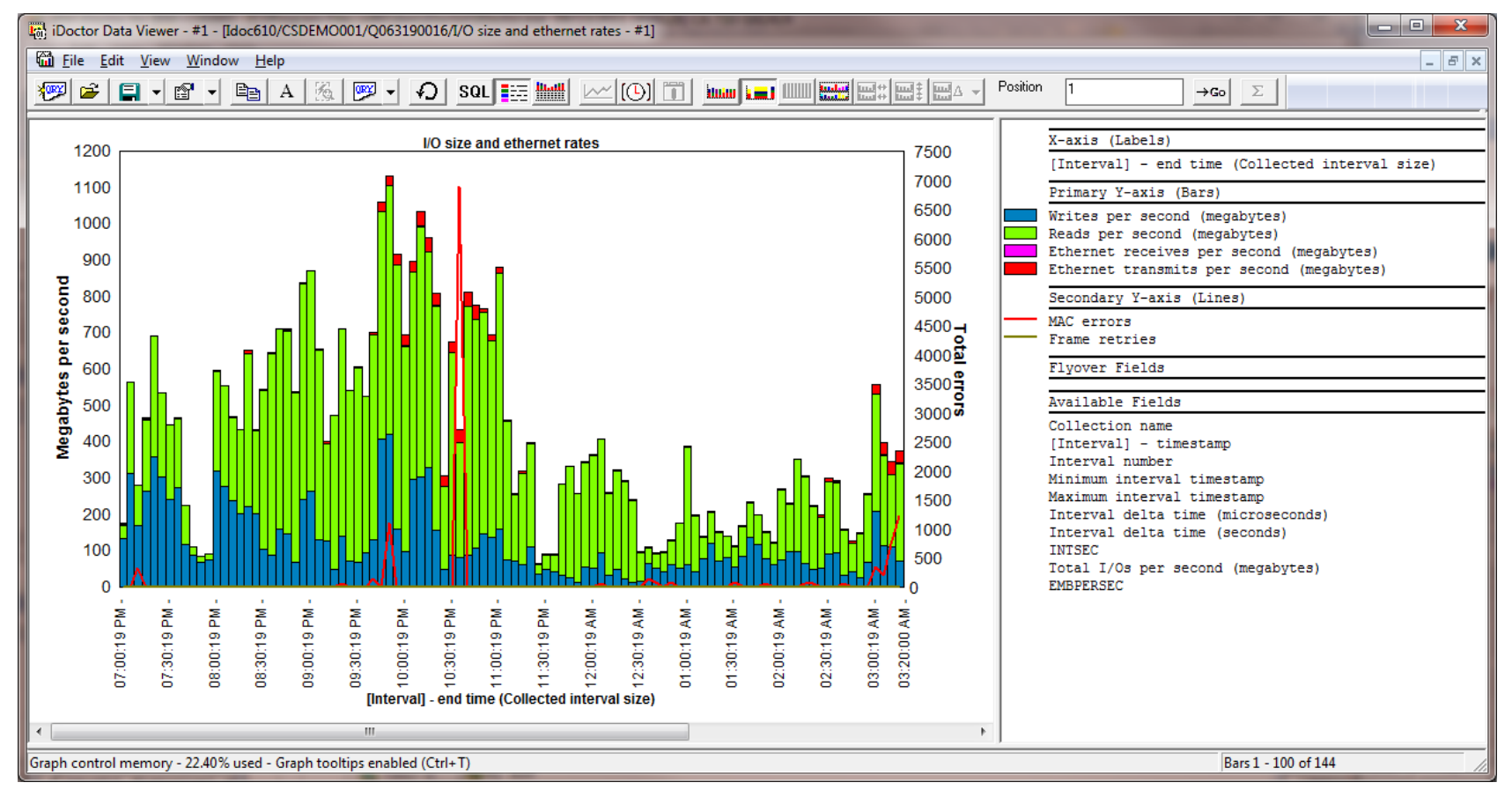

In CSI 5.4+, under the disk graphs , added a new graph called I/O size and ethernet rates that shows disk read sizes (MBs) per second, disk write sizes (MBs) per second , ethernet transfers (MBs) per second and ethernet receives (MBs) per second. The 2nd Y axis shows MAC errors and frame retries.

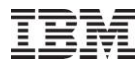

# Apr–Sept 2011 – CSI disk graphs – I/O average service and wait time categorized totals

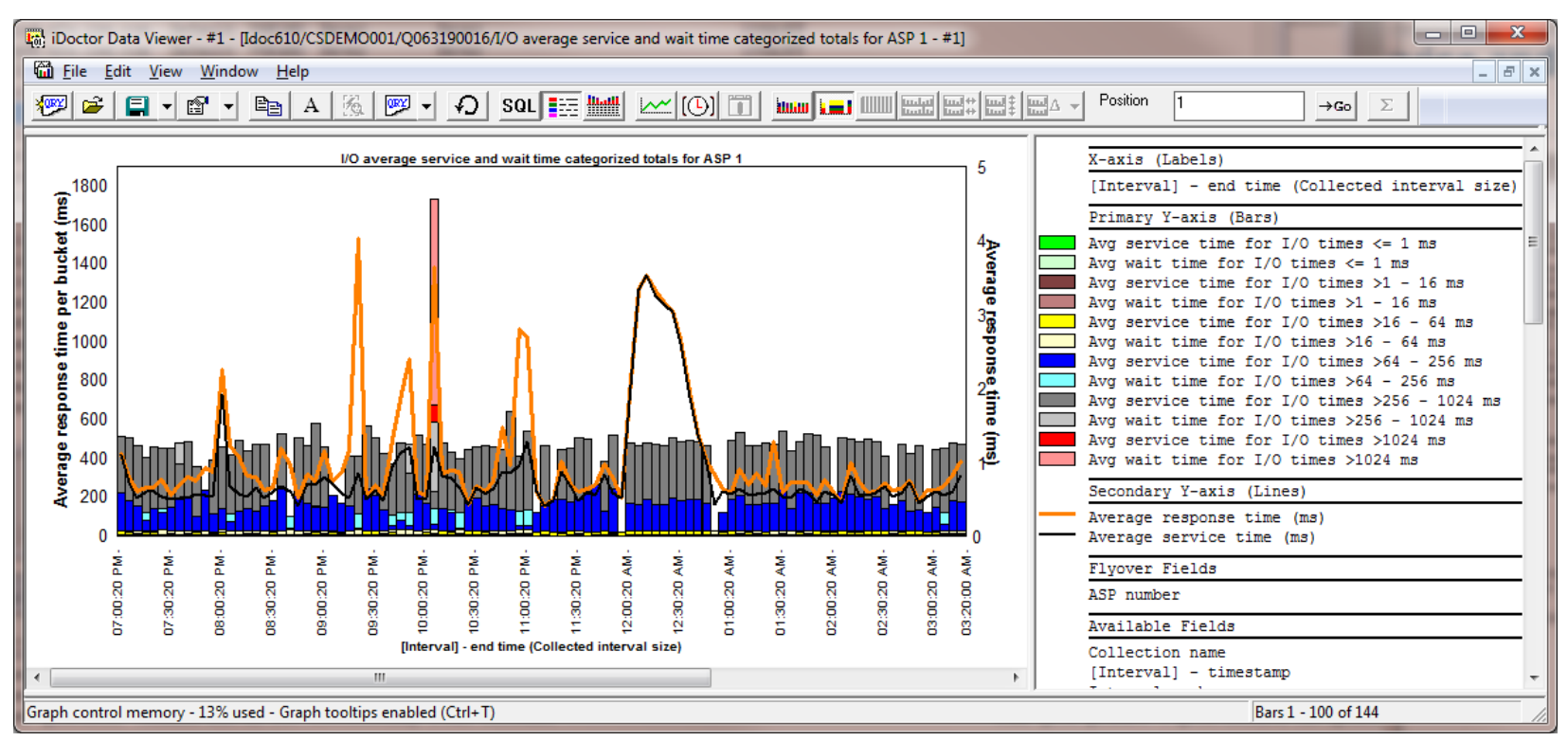

In CSI disk graphs at 5.4+ added a new graph at all 3 levels (overview, rankings, selected unit/path/etc over time) called "I/O average service and wait time categorized totals for ASP <<DSASP>>"

This graph is like the I/O average response time categorized totals graph but breaks each bucket down into wait time and service time components.

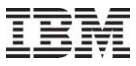

## Apr–Sept 2011 – CSI communication graphs – RIO HSL 12x loops

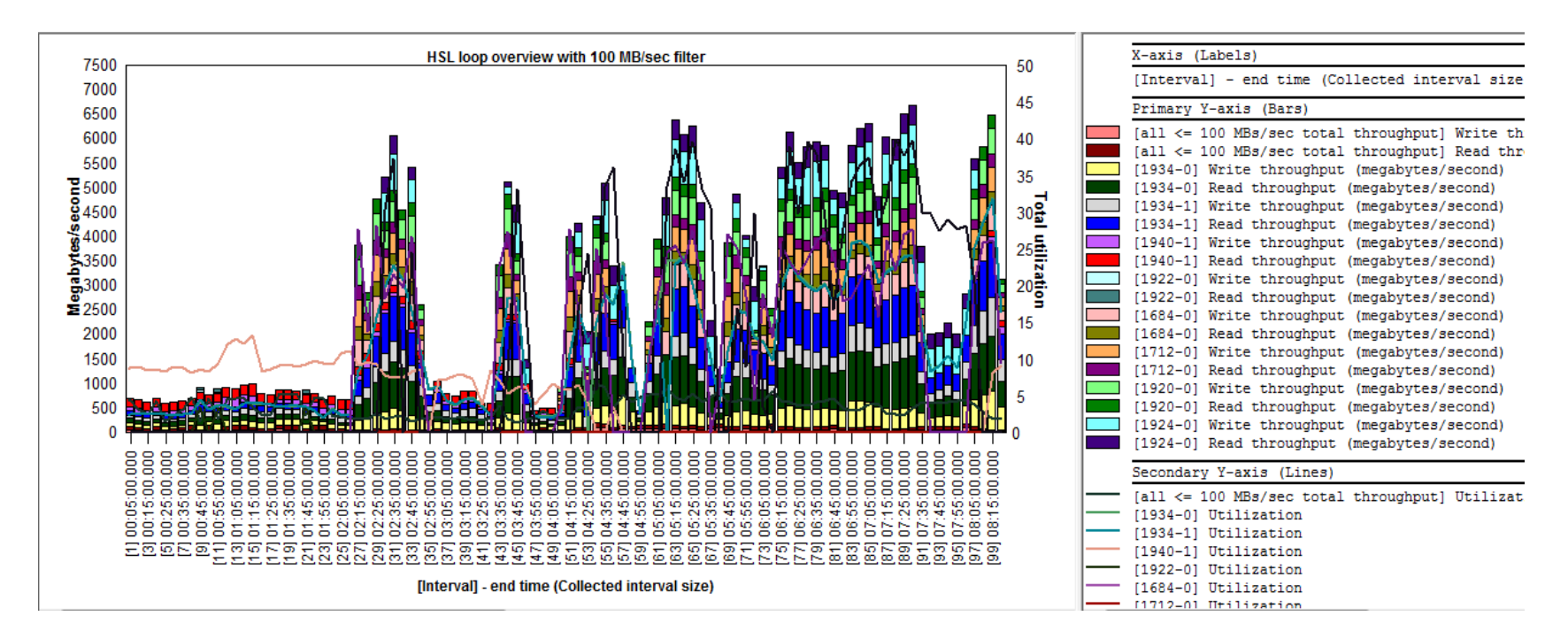

In CSI at 7.1, under the Communication graphs -> RIO HSL 12x loops folder, added a set of 12 graphs to show HSL read/write throughput in various ways. Options of using a filter of 0 MB/sec, 1 MB/sec, 100 MB/sec or 250 MB/sec are provided.

After any of these graphs are opened, the current filter can be modified by right-clicking the legend. In graphs where there are large number of loops, the usage of the filters is recommended to group smaller values together.

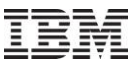

## Apr–Sept 2011 – CSI communication graphs – SSL

In CSI, under the communication graphs folder added the graphs SSL authentication totals and SSL authentication rates to show SSL fast and full server (or server+client) handshakes. These graphs also show cpu utilization on the 2nd Y axis. If these numbers are high it can help determine the need for a 4764 Cryptographic Coprocessor

#### Apr–Sept 2011 – PEX – PDIO analysis

| +…l | 📺 Bsmenges            |   |                                                                                                    |                         |              |                    |                               |                            |                     |                             |
|-----|-----------------------|---|----------------------------------------------------------------------------------------------------|-------------------------|--------------|--------------------|-------------------------------|----------------------------|---------------------|-----------------------------|
| ġ(  | 👩 Busydisk            |   | Collection-wide 1 second interval summar                                                                       | Object na<br>Y (QSGONM) | me           | Object<br>location | Estimated DB object           | Permanent or<br>temporary: | Total physical disk | Total physical<br>disk      |
|     | 🗄 💼 SQL tables        | - | Collection-wide object summary                                                                                 |                         |              | (QSGOCX)           | (In gigabytes)<br>(DB_GBYTES) | P or T<br>(QSGPT)          | I/Os<br>(TOTPDIO)   | I/O time (ns)<br>(TOT_TIME) |
|     | E Busy2               | - | Collection-wide unit summary                                                                                   | GBPADJ                  | GBPADJ       | GSSPRODFIN         | 59.6793                       | P                          | 382                 | 76,572,255                  |
|     | Turn Turn Tr          |   |                                                                                                    | GBPADJ                  | GBPADJ       | GSSPRODFIN         | 59.6793                       | Т                          | 1                   | 225,904                     |
|     | in R. Disk            |   | Physical disk 1/0 event details                                                                                | CKFMTHST                | CKFMTHST     | CLOCFILE01         | 59.1062                       | P                          | 9                   | 2,693,812                   |
|     | Endit Prov            |   | WSW I/O events for collection duration                                                                         | CKTIMEFL                | CKTIMEFL     | CLOCFILE01         | 49.3607                       | Т                          | 1                   | 229,818                     |
|     | 🖮 📾 SOL tables        |   | m ASM 1/0 evenus for confection duration                                                                       | CKTIMEFL                | CKTIMEFL     | CLOCFILE01         | 49.3607                       | P                          | 1085                | 10,112,672,6>               |
|     | H. M. SXI CODICS      |   | E Physical disk I/O event details sorted b                                                                     | HBPCHRG                 | HBPCHRG      | GSSPRODFIN         | 23.7421                       | P                          | 1633                | 7,656,459,933               |
|     | E Events              |   | minysidar arsk i/o event actairs sortea s                                                                      | GGLPSTTRI<br>GGLPSTTRI  | 4GGLPSTTRN4  | UNKNOWN            | 19.8790                       | P                          | 409                 | 3,700,662,052               |
|     |                       |   | 🖬 By time interval                                                                                             | CKAUDITF                | CKAUDITF     | CLOCFILE01         | 17.1652                       | P                          | 27                  | 7,689,794                   |
|     | 🖶 📾 Physical Disk I/( |   |                                                                                                    | GGPPOSTTR               | RNM000000006 | GSSPRODFIN         | 15.3534                       | P                          | 209                 | 1,879,337,075               |
|     | in ingelear break 1/  |   | The Rankings                                                                                                   | GBLADJ05                | GBLADJ05     | UNKNOWN            | 15.2841                       | P                          | 542                 | 376,129,218                 |
|     | 🔚 Call stacks         |   | Pro object (surranized)                                                                                        | GGPPOSTT                | RNM000000005 | GSSPRODFIN         | 14.7159                       | Т                          | 1                   | 2,515,875                   |
|     |                       |   | m by object (Summarized)                                                                                       | GGPPOSTTR               | RNM000000005 | GSSPRODFIN         | 14.7159                       | P                          | 652                 | 444,900,177                 |
|     | 🔂 Collection overv    |   | 🖬 By disk unit (summarized)                                                                                    | TESTHL7B                | TESTHL7B     | GSSPRODFIN         | 13.2227                       | P                          | 16                  | 3,493,178                   |
| :   | : 👝                   |   | I de la construcción de la construcción de la construcción de la construcción de la construcción de la constru |                         |              |                    |                               |                            |                     |                             |

In the collection-wide object summary report added a new field called "Estimated DB object size (in gigabytes)"

Added a new report "Physical disk i/o event details sorted by thread/task, time"

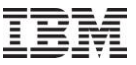

#### Apr-Sept 2011 – PEX – Call stacks analysis

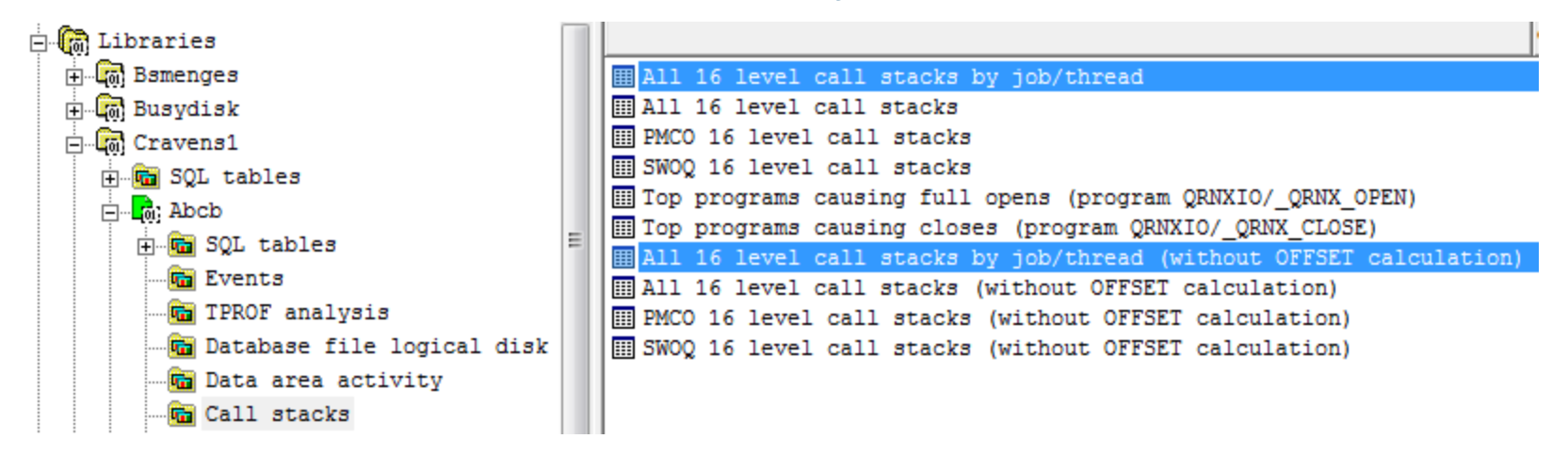

Added 2 new reports to the PEX call stacks analysis which gives the option to show the call stacks grouped by job/thread.

All 16 level call stacks by job/thread, All 16 level call stacks by job/thread (without OFFSET calculation)

You can also right-click any of the call stack reports that do not group by job/thread and get 2 new reports to break down the selected call stack by job/thread.

Selected call stack -> Ranked by contributing jobs/threads Selected call stack -> Ranked by contributing jobs/threads (includes selected call stack)

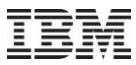

#### Apr–Sept 2011 – PEX – Trace Details analysis

| ų          | 🚾 - 20 - 200 - 20 |   | - rababilion over babe files   | MEDICO CALL THE ORDERIDOR CALLOR                                                  |
|------------|-------------------|---|--------------------------------|-----------------------------------------------------------------------------------|
| ÷<br>+··   | Test03180         |   | Taskswitch over analysis files | Reports over taskswitch events after analysis                                     |
| പ          | Jpmc2             |   | 🛅 Physical Disk I/Os           | Reports displaying physical disk I/Os                                             |
|            | Jpmc3             |   | 🛅 Trace details                | These reports consolidate data from many different PEX files. Similar to SMTRMOD. |
| - (w)<br>  | Nelsest           |   | Gollection overview            | Reports displaying job summary statistics                                         |
| -[0]       | NEISESC           |   | The PEX collection files       | Server-side output files for this collection                                      |
| -(q)       | Qpexdata          | = | 🖻 Server-side output files     | PEX collection and PEX-Analyzer supplemental files containing data                |
| (ā)        | Tomv              |   | 🔁 User-defined queries         | Queries applicable to this analysis                                               |
| <u>(a)</u> | Vermaere          |   | 🔚 User-defined graphs          | Graphs applicable to this analysis                                                |

In PEX, if the trace details analysis has been ran, a new Trace Details folder will appear under the collection. This folder contains the following 2 reports over the SMTRMOD like output table:

Trace details sorted by time, Trace details sorted by job/thread, time,

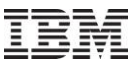

#### Apr–Sept 2011 – PEX – TPROF analysis

In the PEX TPROF analysis, made a fix where the OS component may not be completely filled causing the reports to show a blank component in some of the reports. Also fixed the same problem in the procedure XYZ by caller drill down.

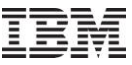

#### Apr–Sept 2011 – PEX – New rate graphs

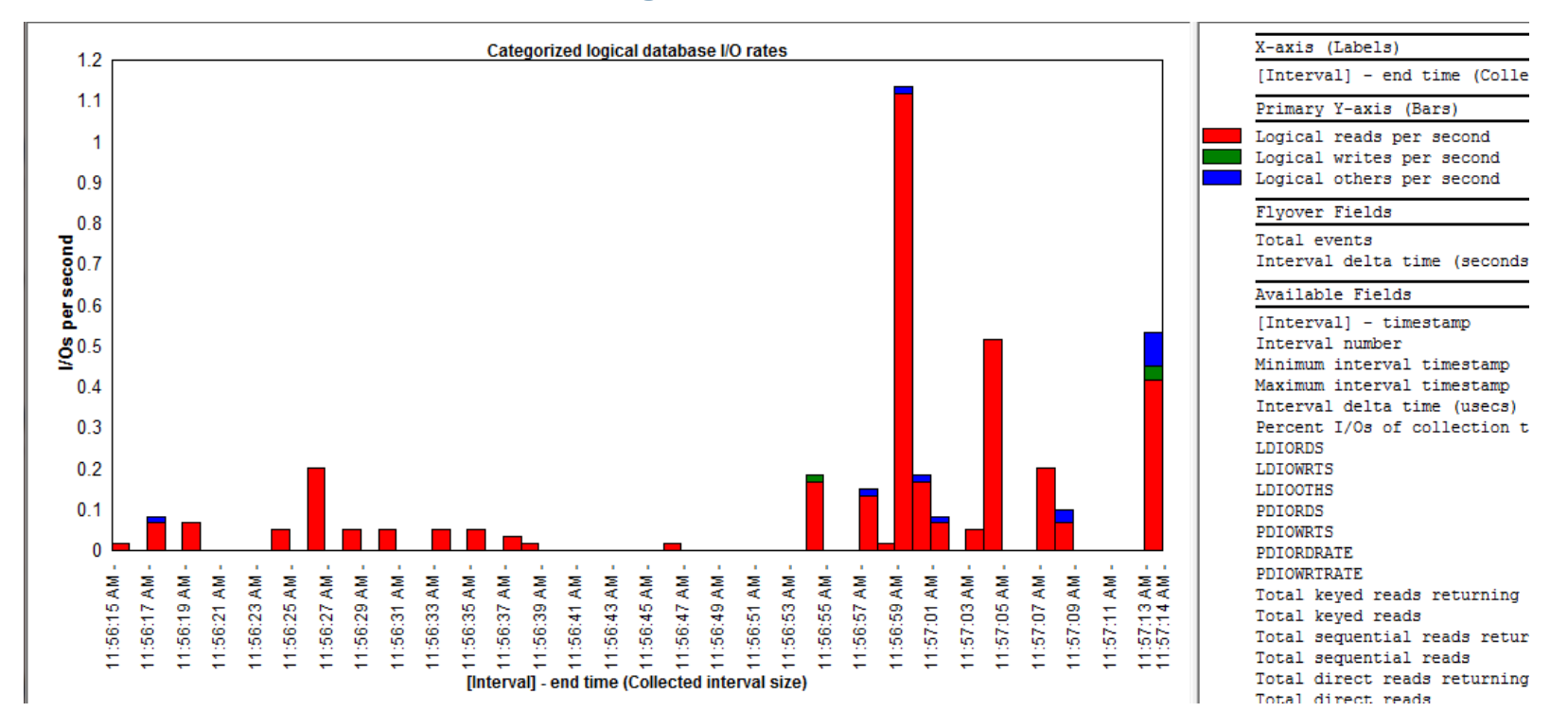

Added new graphs in PEX Analyzer to show rates in the following analyses:

- 1. Database opens/closes,
- 2. Database file logical disk IO
- (New graphs Categorized logical database I/O rates, Logical and physical I/O rates)
- 3. Data area activity
- 4. Data queue activity

#### **Apr–Sept 2011 – PEX – Collection Properties General Tab**

| 0,000                               |                                           | 0.0.0                |                                                    |                            |                     |                                                   | 0010000111100        |     |
|-------------------------------------|-------------------------------------------|----------------------|----------------------------------------------------|----------------------------|---------------------|---------------------------------------------------|----------------------|-----|
| General                             | Creation Set                              | ttings               | Definition                                         | Eve                        | ints                | Collection Jobs                                   | Collection 1         | Гas |
| Collection:<br>Descrip<br>Library   | ption:                                    | Disk<br>Busydisk     |                                                    | System                     |                     | ldoc610                                           | -                    |     |
| Definition:                         |                                           | Disk                 |                                                    |                            |                     |                                                   |                      |     |
| Type:                               |                                           | Trace                |                                                    |                            |                     |                                                   |                      |     |
| Status:                             |                                           | Ready for            | analysis                                           |                            |                     |                                                   |                      |     |
| Summary                             | r:                                        |                      |                                                    |                            |                     |                                                   |                      | 1   |
| Total tin                           | ne:                                       |                      | 00-00.05.11.                                       | 098223                     |                     | Events:                                           | 466,469              |     |
| Start tim                           | ne:                                       | 2010-02-             | 01-08.17.08.                                       | 528758                     |                     | filtered:                                         | 0                    |     |
| End time                            | e:                                        | 2010-02-             | 01-08.22.19.                                       | 626981                     |                     | missed:                                           | 0                    |     |
| Duration                            | n of trace (us)                           | :                    | 311(                                               | 098223                     |                     | Wrap count:                                       | 0                    |     |
| First eve<br>Last eve               | ent start time:<br>ent start time:        | 2010-02-<br>2010-02- | 01-08.17.19.<br>01-08.22.19.                       | 257872<br>626934           | Eetch Ev            | vent Times                                        |                      |     |
| Suspen<br>Suspen<br>Suspen          | ded time:<br>d start time:<br>d end time: | 0001-01-<br>0001-01- | 00-00.00.00.<br>01-00.00.00.<br>01-00.00.00.       | 000000<br>000000<br>000000 |                     |                                                   |                      |     |
| Jobs:<br>in col<br>not ir<br>colled | llection:<br>1<br>ction:                  | 2,936<br>2,936<br>0  | Threads:<br>in collection<br>not in<br>collection: | n:                         | 7,711<br>7,711<br>0 | Tasks:<br>in collection:<br>not in<br>collection: | 2,343<br>2,321<br>22 |     |

In PEX Collection properties for trace collections only, the first event time, and last event time will be listed on the general properties tab. To retrieve them, press the Fetch Event Times button next to these labels.

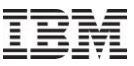

#### Apr–Sept 2011 – PEX Analysis Time Filtering

| 🖻 PEX Analysis Time Fil             | tering                                                                            |  |  |  |  |  |  |  |  |  |  |  |
|-------------------------------------|-----------------------------------------------------------------------------------|--|--|--|--|--|--|--|--|--|--|--|
| Use these fields to crea<br>period. | Use these fields to create the analysis data only over the specified time period. |  |  |  |  |  |  |  |  |  |  |  |
| Time range (optional):              |                                                                                   |  |  |  |  |  |  |  |  |  |  |  |
| Start time:                         | 2008-06-20-14.41.42                                                               |  |  |  |  |  |  |  |  |  |  |  |
| End time:                           | 2008-06-20-14.42.29                                                               |  |  |  |  |  |  |  |  |  |  |  |
| Do n                                | ot show this message again                                                        |  |  |  |  |  |  |  |  |  |  |  |
|                                     | OK Cancel                                                                         |  |  |  |  |  |  |  |  |  |  |  |

Most of the PEX Trace analyses now provide a prompt where you can filter the data by a desired time range.

If you rarely/never need to do this, you can check the box on the screen to turn this feature off. Turn it back on again under Preferences -> Confirm tab,

| Confirm                      | SQL                               | Miscellaneou               |
|------------------------------|-----------------------------------|----------------------------|
| Confirm when closing D       | ata Viewers                       |                            |
| Confirm when ending iD       | octor GUI                         |                            |
| Confirm when stopping t      | he Report Generator function      |                            |
| Confirm system name w        | nen opening new SQL editor        |                            |
| Confirm ASP selection w      | hen opening disk graphs           |                            |
| Confirm when closing ta      | bles or graphs that have depen    | dent property sheets       |
| Confirm usage of query       | definition if the SQL contains co | mments (which will be lost |
| Prompt for time filtering of | ptions when running most PEX      | Analyzer analyses          |
|                              |                                   |                            |

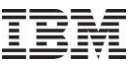

## **Apr–Sept 2011 – PEX Monitor Updates**

---> C00862 - Job Watcher - Bug Fix Request At 5.4+, the PEX monitor included with Job Watcher (QIDRWCH/STRPAMON command) was running ENDPEX at priority 1 instead of 50.

---> C00842 - Job Watcher - Bug Fix Request Fixed a possible "MCH0603 received by QIDRPEXCNT" error when running a PEX monitor (STRPAMON command).

Also fixed a bug with STRPAMON if using the \*MGTCOL option with the latest server builds.

Latest server builds required.

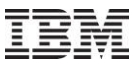

## **Apr–Sept 2011 – Client Access ODBC Driver issues**

Tested all Client Access service pack levels at 5.4 and higher and disabled iDoctor usage with those service pack levels that failed due to various ODBC driver issues.

The disabled Service pack levels are:

5.4: GA, SI20465 (errors related to being unable to add the sql default schema to library list) 7.1 GA, SI36916, SI37895 (invalid cursor state listing collections in CSI)

We recommend upgrading to 7.1 SP3 or higher.

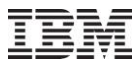

## **Apr–Sept 2011 – Situational Analysis On/Off Toggle**

| Tel II | M iDo | ctor for | IBM i COO8 | 83 [C:\Pr | ogram | Files ()    | x86)\ibr | m\iDo | octor\iD | octor.exe 09/13/2011 14:43:26] CA 710-SI42424                   |
|--------|-------|----------|------------|-----------|-------|-------------|----------|-------|----------|-----------------------------------------------------------------|
| File   | Edit  | View     | Window     | Help      |       |             |          | 1     | -        |                                                                 |
| *      | X     | P        |            | 4         | Ð     | <b>1</b> 00 | [(])     |       |          |                                                                 |
| -      | My Co | nnectio  | ons        |           |       |             |          |       | If p     | essed situations will be displayed on graphs (where available.) |

On the main window toolbar added a button that enables/disables the display of situational analysis background colors in graphs. A simple click on the button will turn it on/off for all graphs (even open ones). Another click on the graph or legend will redraw the graph with/without the situations (if found in the data).

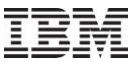

## **Apr–Sept 2011 – Performance Improvements**

Creating ODBC connections is faster.

Opening a component is much faster the 2<sup>nd</sup> time because stored procedure version numbers are now cached.

If the SQL preference -> Use sql catalog tables to improve performance is enabled, opening the server-side output files folder could be slow on some systems with a large number of members. Modified the SQL so it now runs much faster.

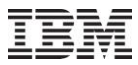

## **Apr–Sept 2011 – Copy button on Property Sheets**

|                       |                |                  |                          |                        |              |                   | Interval De | tails: System            | Idoc610, Libra | ary Cravens1. C | ollection Q203152612                                                       |
|-----------------------|----------------|------------------|--------------------------|------------------------|--------------|-------------------|-------------|--------------------------|----------------|-----------------|----------------------------------------------------------------------------|
| SQL                   |                | 1                | Other statist            | tics                   |              | Query             | General:    | -                        | ~~~~~          |                 | ······                                                                     |
| Outste Manne Call     | etack Ohio     |                  | Wet busies               | Discriment 1/On 1 Land |              |                   | Primary thr | ead: QZRCS               | RVS / QUSER /  | 305274: 0000014 | 44                                                                         |
| QUICK VIEW Call       | Stack   Obje   | ect waited on    | vvait buckets            | Physical I/Us Logic    | cali/Us   II | ransactions   IFS | Interval:   | IDB_REFRESH              | 5 0            | IDB_FI          | ND_NEXT                                                                    |
| General               |                |                  |                          |                        |              |                   | Job subsyst | em: QUSRW                | RK Threa       | d status:       | TIMW Job function: Pool: 2                                                 |
| General.              |                |                  |                          |                        |              |                   | Current use | r prorite:<br>last wait: | (214/STR) Co   | current state   | : WAIL Priority (AFF/LIC): 20/160 Original LIC: 1/6                        |
| Primary thread:       | QZRCSRVS       | /QUSER/30        | 5274: 00000144           | Interval:              | <b>D</b> 5   |                   | Object wait | ed on: Segme             | nt type LIC HE | AP (MWS) AREA I | DATA Interval duration: 10.030 seconds                                     |
| Job subsystem:        | QUSRWRK        | Thread st        | tatus: TIMW              | Job function:          |              | Pool: 2           | SQL client  | job: None                | detected this  | interval interv | ai end: 2011-0/-22-15.2/.04.132000                                         |
| Current user profile: | MCCARGAR       | Current st       | tate: WAIT               | Priority (XPF/LIC      | ): 20/160    | Original LIC: 176 | Call stack  | contents:                |                |                 |                                                                            |
|                       |                |                  |                          |                        | 0.010        |                   | Call level  | Program                  | Module         | Offset          | Procedure                                                                  |
| Current or last wait: | (214/STR) Co   | mm/sockets: s    | hort wait for top receiv | ve Wait duration:      | 3.612 secor  | nds               |             |                          |                |                 |                                                                            |
| Object waited on:     | Segment type   | LIC HEAP (M      | WS) AREA DATA            | Interval duration:     | 10.030 880   | onde              | 001         |                          |                | <u>000000E4</u> | qutde_block_trace                                                          |
| Object Walted Off.    | ocgineric type |                  | NO/ANEA DATA             | interval daration.     | 10.000 3000  | onda              | 002         |                          |                | 00000280        | longWaitBlock_23QuSingleTaskBlockerCodeFP20QuBaseLongWaitObjectF           |
| Holding job or task:  | None detecte   | ed this interval |                          | Interval end:          | 2011-07-22   | -15.27.04.132000  | 003         |                          |                | 000000D4        | <pre>sleep17LoMiThreadSleeperFQ2_4Rmpr18InterruptLevelTypeU1Q2_4Rmpr</pre> |
| 001 10 101            |                |                  |                          |                        |              |                   | 004         |                          |                | 00000108        | <pre>sleep14LoSleepManagerFiQ2_4Rmpr18InterruptLevelTypeUlQ2_8TDQSEr</pre> |
| SQL client job:       | None detecte   | ed this interval |                          |                        |              |                   | 005         |                          |                | 00000318        | recv_22LoReceiveStreamWithOobFR15LoSocketManagerRiPctT4P8sockado           |
|                       |                |                  |                          |                        |              |                   | 006         |                          |                | 00000124        | recv8LoSocketFR15LoSocketManagerPctT3U1                                    |
| Call stack contents:  |                |                  |                          |                        |              |                   | 007         |                          |                | 00000190        | recvFtPcN21P7timeval15LoAddressFormat                                      |
| Call Program          | Module         | Offset           | Procedure                |                        |              |                   | 800         |                          |                | 00000194        | recvHandlerFP16LoSocketRecvData                                            |
| level                 |                | 1                |                          |                        |              |                   | 009         |                          |                | 000000E4        | zocketop                                                                   |
|                       |                |                  |                          |                        |              |                   | 010         |                          |                | 000000E8        | tcfmir                                                                     |
|                       |                |                  |                          |                        |              | =                 | 011         |                          |                | 00000120        | syscall_A_portal                                                           |
| 器 001                 |                | 000000E4         | qutde_block_ti           | race                   |              |                   | 012         | QSQSRV1                  | Q505Y5         | 8600000         | recy                                                                       |
| 品 002                 |                | 00000280         | longWaitBlock            | 230uSingleTaskBl       | ockerCodeFP  | 200uBaseLongWa    | 013         | QZBSCOMM                 | QZBSCOMM       | 00000190        | QzbsBeceiveClientBeg                                                       |
| 呂 003                 |                | 00000004         | sleen 17LoMil            | ThreadSleenerFO2 41    | Rmnr18Inter  | runtLevelTuneII   | 014         | QZRCSRV5                 | QZRCSRVS       | 92222222        | RcvClientReg                                                               |
| 2 004                 |                | 00000109         | alcop_1/Domin            | oorManagarFiO2 /Dr     | nn19Tatornu  | ntLovolTuroIII0   | 015         | QZRCSRVS                 | QZRCSRVS       | 00000400        | main                                                                       |
|                       |                | 00000108         | steep_14roste            | eepmanagerriQ2_4km     | prisincerru  | ibcrever13beo10   | 016         | QZRCSRVS                 | QZRCSRVS       | 00000290        | _C_pep                                                                     |
| 4 005                 |                | 00000318         | recv_22LoRece            | eiveStreamwithOopr     | RISLOSOCKET  | ManagerRiPct14    | 017         |                          |                | 00000100        | chlabranch                                                                 |
| <u> 쥬 006</u>         |                | 00000124         | recv_8LoSocke            | etFR15LoSocketMana     | gerPctT3Ul   |                   | 018         |                          |                | 000005C         | aimach_program_call_portal                                                 |
| 옮 007                 |                | 0000019C         | recv_FtPcN21H            | P7timeval15LoAddres    | ssFormat     |                   | 019         |                          |                | 00000788        | pmInitiateProcessUnderTarget_Fv                                            |
| <u> 吊 008</u>         |                | 00000194         | recvHandler H            | FP16LoSocketRecvDa     | ta           | <b>T</b>          |             |                          |                |                 |                                                                            |
| •                     |                |                  |                          |                        |              | P.                |             |                          |                |                 |                                                                            |
|                       |                |                  |                          |                        |              |                   |             |                          |                |                 |                                                                            |
| Conv                  |                |                  |                          | (                      |              | annel Help        | 1           |                          |                |                 |                                                                            |
| Coby                  |                |                  |                          |                        |              | ancer neip        |             |                          |                |                 |                                                                            |

The new Copy button found on property sheets will now copy the contents of the call stack, quick view to the clipboard in Rich Text Format. This can be useful in the CPS database to enable text searching against call stack contents and more.

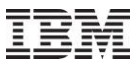

## **Apr–Sept 2011 – Main Window Title Bar Changes**

| 👪 IBN        | M iDoc       | tor for      | IBM i CO       | 0883          | [C:\Pro | ogram l | iles (x8    | 6)\ibm | ı∖iDo    | ctor\iDoctor.exe | 09/13/2011 | 14:43:26] | CA 710-SI42424 |  |
|--------------|--------------|--------------|----------------|---------------|---------|---------|-------------|--------|----------|------------------|------------|-----------|----------------|--|
| <u>F</u> ile | <u>E</u> dit | <u>V</u> iew | <u>W</u> indow | v <u>H</u> ei | ıp      |         |             |        |          |                  |            |           |                |  |
|              | $  \times$   |              | Ē              | A             | *       | Ð       | <b>1</b> 87 | [①]    | la<br>La |                  |            |           |                |  |

The main window title bar now shows the following information in addition to the build number:

iDoctor.exe location and change date/time (red above) Client access VRM and fix level (yellow above)

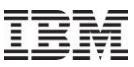

## **Apr–Sept 2011 – Work Management Folder**

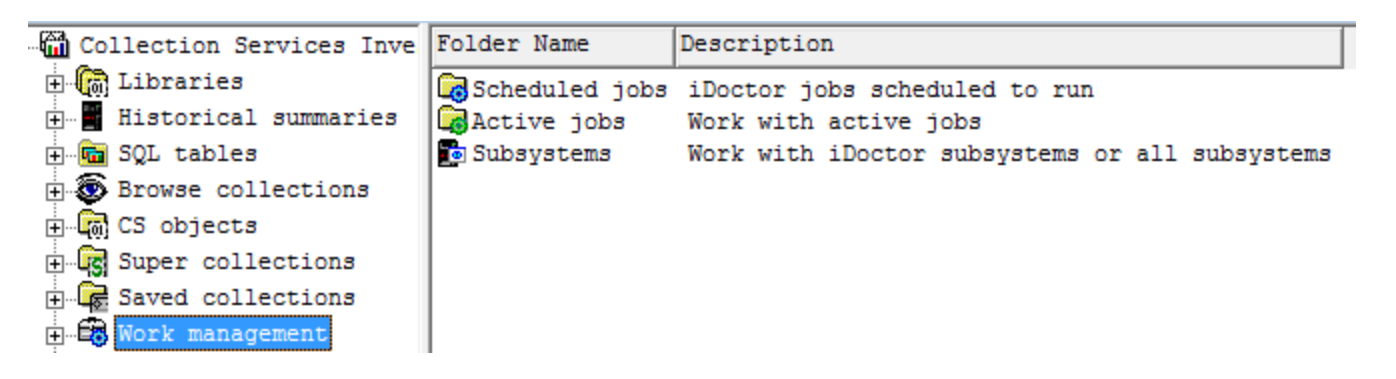

Added a new Work Management folder that contains: Scheduled Jobs, Active Jobs and Subsystems.

The Subsystems folder lets you work with either the jobs in the iDoctor subsystems or All subsystems. QIDRJW for example contains all the jobs submitted by a monitor and this interface can be used to check their status.

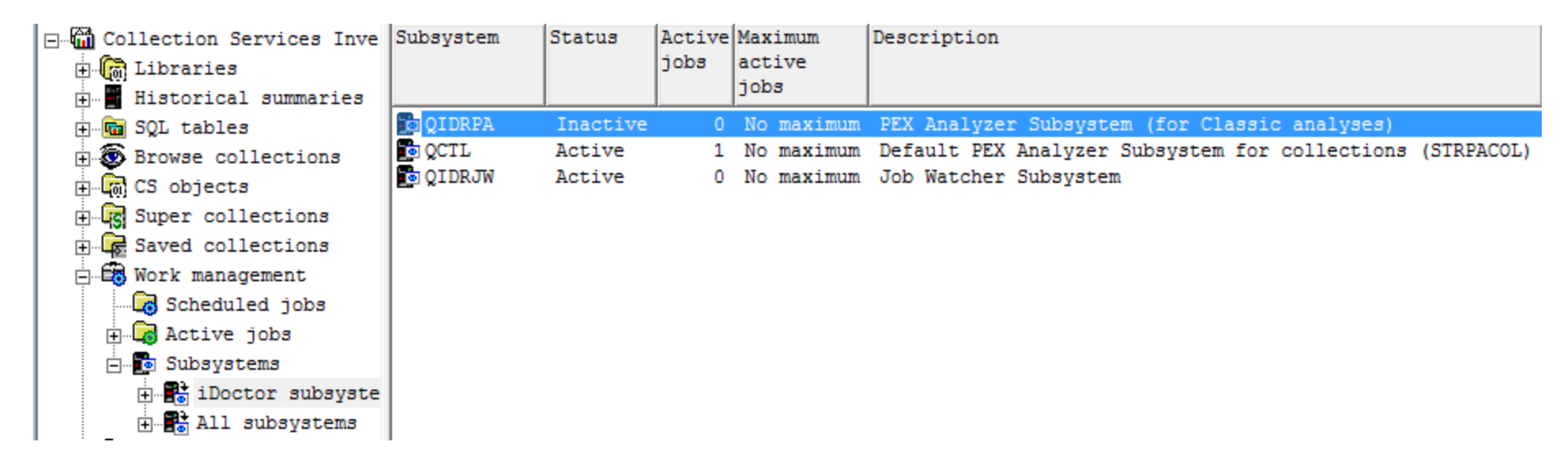

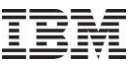

## **Apr–Sept 2011 – Monitor Updates**

---> C00862 - Job Watcher - Bug Fix Request Previously in all start monitor commands (STRPAMON, STRJWMON, STRDWMON) at 5.4 and higher, if the monitor failed immediately then restarting the same monitor would not be possible.

---> C00845 - Disk Watcher;Job Watcher;Pex Analyzer - Bug Fix Request At 5.4+, command QIDRGUI/ADDIDRUSR was not giving \*USE authority to the following commands required in order to run monitors properly without additional authorities:

STRPEX ENDPEX STRDW ENDJW (6.1+ only) ENDDW (6.1+ only)

Also changed QIDRGUI/RMVIDRUSR to revoke the authority to the additional commands that ADDIDRUSR now provides.

Previously, users that started a monitor without authority to these commands would not be able to run or end the monitor properly depending on the monitor type.

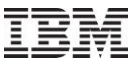

## **Apr–Sept 2011 – Clock Icon changes**

The clock icon now supports new additional time range groupings of: 5 seconds, 15 seconds, 8 hours, 12 hours and 24 hours.

In the future we most likely will add weekly and monthly groupings.

Also in order to eliminate redundant choices, the clock icon in the Data Viewer will now only show possible time groupings based on the collection's interval duration and the collection's total run time (if available).

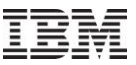

## **Apr–Sept 2011 – Running Analyses from Libraries**

In JW, CSI and PEX, you can now right-click one or more libraries and use the Analyses menu in order to run the desired analysis against all collections in all selected libraries in one step.

Use the new preference on the Miscellaneous tab if you wish the analysis to run in a batch job.

Also related to this the Create Job Summary function now is an analysis and behaves like one. (It shows up in the Analyses menu, etc.)

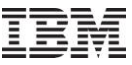

## Apr–Sept 2011 – App Properties – iDoctor client jobs tab

| IBM iDoctor for IBM i - Properties - Idoc610                                                                                                    |                       |       |                                  |            |
|----------------------------------------------------------------------------------------------------|-----------------------|-------|----------------------------------|------------|
| General iDoctor Client Jobs                                                                                                    |                       |       |                                  |            |
| The options below effect all jobs created by the client for database and remote<br>command/program access (named QZDASOINIT, QZRCSRVS). Immediately after the<br>connections are established a CHGJOB command will be issued wth the appropriate<br>settings. |                       |       |                                  |            |
| This can be very useful if you are working on a critical problem and need to make sure<br>the client jobs are getting enough resouce in order to run the queries effectively for the<br>analysis.                                                             |                       |       |                                  |            |
|                                                                                                    | Client jobs settings: |       |                                  |            |
|                                                                                                    | Run priority:         | *SAME | 1-99, *SAME                      |            |
|                                                                                                    | CPU time slice:       | *SAME | 1-9999999 milliseconds,<br>*SAME |            |
|                                                                                                    | CCSID:                | 65535 | 1-65535, *SAME                   |            |
|                                                                                                    | Log CL<br>commands:   | *SAME |                                  |            |
|                                                                                                    |                       |       |                                  |            |
| Сору                                                                                                    |                       |       | OK Ca                            | ancel Help |

In the application properties, iDoctor client jobs tab, added a new option called "Log CL commands". If set to something other than \*SAME, then the CHGJOB command parameter by the same name will be used at startup of new iDoctor jobs.